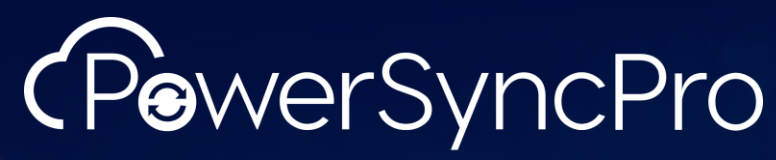

Integrate. Collaborate. Migrate.

# **Installation Guide**

PowerSyncPro Service

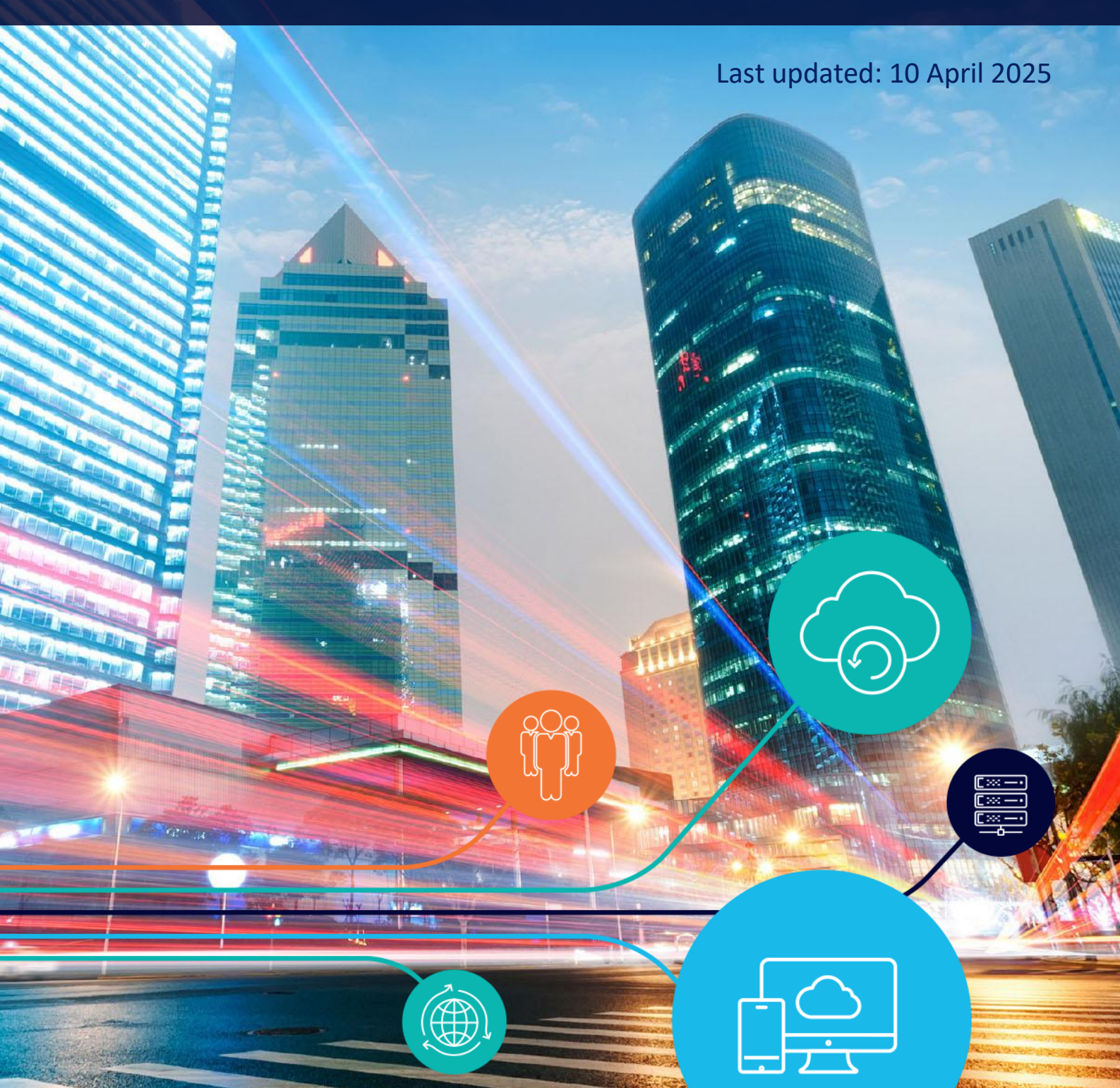

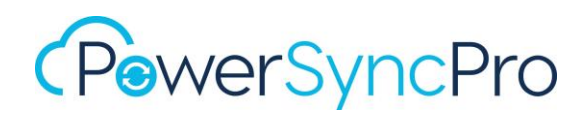

# Contents

| Purpose of this document         |
|----------------------------------|
| Before you start                 |
| Source Files                     |
| Service Accounts                 |
| SQL Recovery Model               |
| SQL Memory5                      |
| Firewall Configuration5          |
| Hardening Recommendations6       |
| PowerSyncPro Service             |
| Install PowerSyncPro Service7    |
| PowerSyncPro Service15           |
| PowerSyncPro Configuration       |
| Upgrade PowerSyncPro Service17   |
| Repair PowerSyncPro Service      |
| Uninstall PowerSyncPro Service23 |
| PowerSyncPro Sync Agent          |
| Install Sync Agent               |
| Upgrade Sync Agent               |
| Repair Sync Agent                |
| Uninstall Sync Agent             |
| PowerSyncPro Password Agent      |
| Install Password Agent           |
| Upgrade Password Agent           |
| Repair Password Agent            |
| Uninstall Password Agent         |
| PowerSyncPro Agent Proxy         |

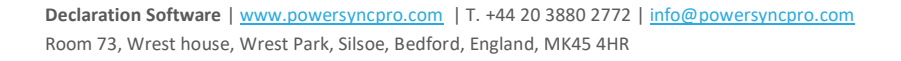

2

-0)

| Install Agent Proxy                      |
|------------------------------------------|
| PSP Host URL and PSP REST URL            |
| Windows Service                          |
| Registry                                 |
| Firewall                                 |
| SCP Script58                             |
| Distributable Script Manage-PSPSCP.ps158 |
| Options                                  |
| Upgrade Agent Proxy                      |
| Uninstall Agent Proxy                    |
| Troubleshooting PowerSyncPro             |
| User already exists in the database59    |
| Installer fails to complete              |
| Service won't start                      |
| Browser page won't load60                |

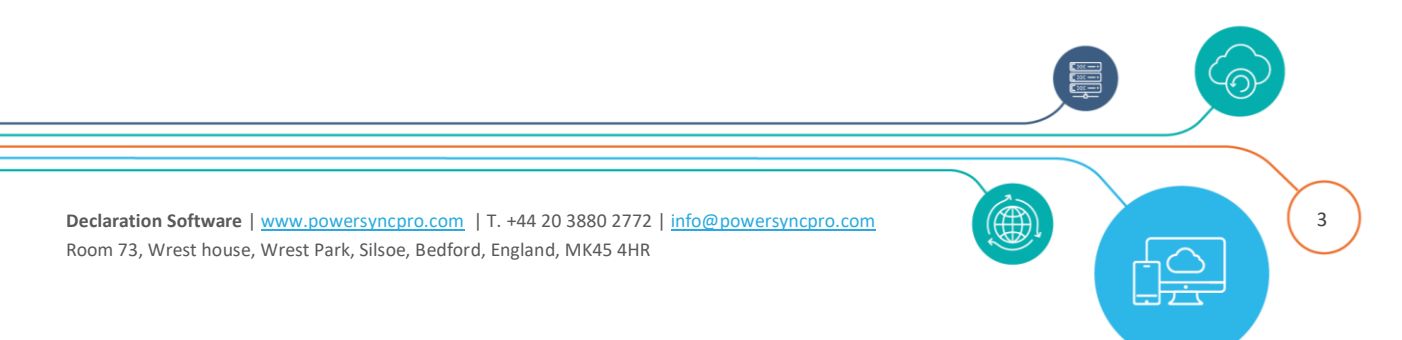

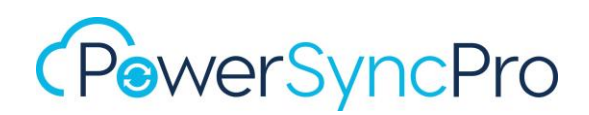

# Purpose of this document

This document describes how to install the PowerSyncPro Service. There are additional documents that you should refer to. These are the Prerequisites document and the Configuration guide which can be obtained from the following locations:

https://downloads.powersyncpro.com/current/PSPSync-Prerequisites.pdf https://downloads.powersyncpro.com/current/PSPSync-ConfigurationGuide.pdf

# Before you start

Please ensure you have read the Prerequisites document and are building a supported scenario for PowerSyncPro.

# **Source Files**

Download the latest installation files from <a href="https://powersyncpro.com/resources">https://powersyncpro.com/resources</a>

### Service Accounts

Choose which service account you are going to use to run the PowerSyncPro service:

- Group Managed Service Account from Active Directory (preferred) -<u>https://learn.microsoft.com/en-us/azure/active-directory/fundamentals/service-accounts-group-managed</u>
- 2. Traditional Service Account from Active Directory
- 3. Traditional Service Account from the local server
- 4. Network Service

## **SQL Recovery Model**

Consider setting the recovery model to Simple, unless you are backing up the database and want an ability to roll forward the log files

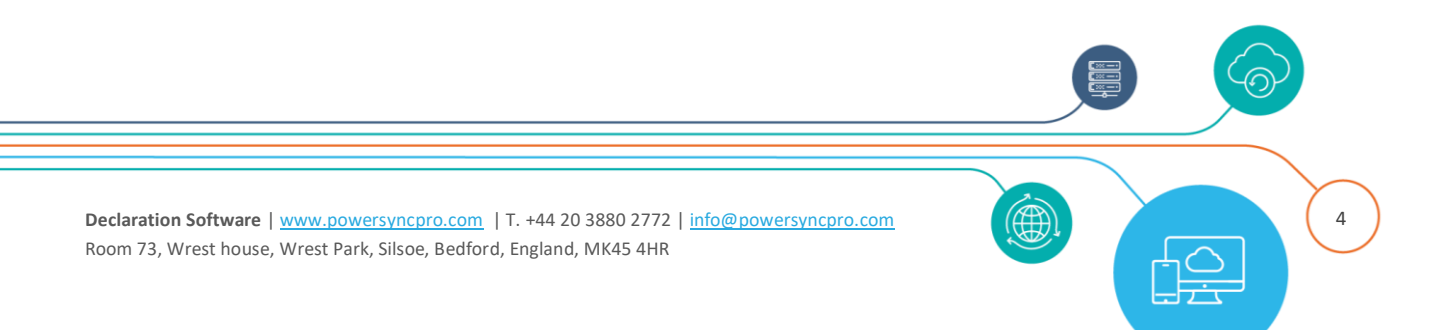

| Collation:           | SQL_Latin1_General_CP1_CI_AS | ~ |
|----------------------|------------------------------|---|
| Recovery model:      | Simple                       | ~ |
| Compatibility level: | SQL Server 2022 (160)        | ~ |
| Containment type:    | None                         | ~ |

Figure 1 SQL Database Recovery Model

### **SQL** Memory

As SQL Server loves to take all the memory it is worth considering setting the maximum allowed to be consumed to half of the installed memory, leaving enough for the PowerSyncPro application

| Select a page                                                            | 🖵 Script 🔻 😧 Help                                      |
|--------------------------------------------------------------------------|--------------------------------------------------------|
| 🖉 General                                                                |                                                        |
| Memory     Processors     Security     Connections     Database Settings | Server memory options                                  |
| Advanced                                                                 | Minimum server memory (in MR):                         |
|                                                                          | 0<br>Ma <u>x</u> imum server memory (in MB):<br>4096 € |

Figure 2 SQL Memory

## **Firewall Configuration**

The firewall configuration will depend on the strategy for the publishing the PowerSyncPro endpoint the migration agent will connect to. Our preferred option is to have some kind of reverse proxy, Application Gateway, Load Balancer or similar in front of the PowerSyncPro Server. That way the PowerSyncPro

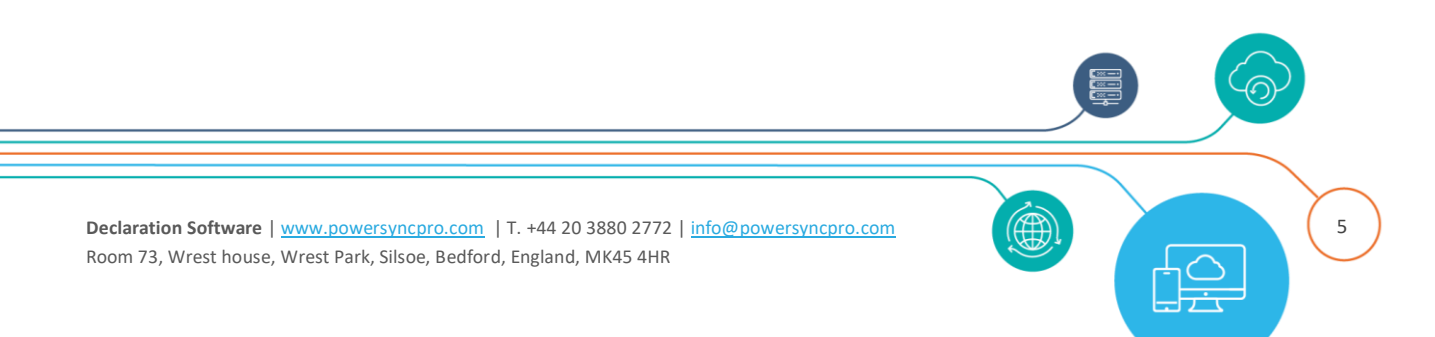

server can have a port opened from that appliance to the PowerSyncPro server, and it is the appliance that is published to the Internet for all Migration Agents to connect to.

If the default TCP ports 5000/5002 are used then the PowerSyncPro Server must have an Inbound rule for TCP Port 5000-5001 ALLOW for all to ensure that Windows Workstations can connect to pull down Runbooks and upload status activity, and that the PSP remote agents can connect.

## Hardening Recommendations

In production environments we recommend usual hardening to keep the service as secure as possible, this includes:

- 1. Disable SSL, TLS 1.0 and TLS 1.1 on the PSP Server <u>https://learn.microsoft.com/en-us/windows-server/identity/ad-fs/operations/manage-ssl-protocols-in-ad-fs</u>
- 2. Disable less secure ciphers on the PSP Server <u>http://www.waynezim.com/2011/03/how-to-disable-weak-ssl-protocols-and-ciphers-in-iis/</u>
- 3. Use https throughout, this could be via Application Gateway, IIS Reverse Proxy, Firewall restrictions, etc. If using IIS then consider enabling HSTS to ensure https is used and reduce the possibility of MITM attacks
- Consider limiting the hostnames that are allowed, be that via reverse proxy settings, or directly by adding AllowedHosts to appsettings.json <u>https://learn.microsoft.com/en-</u> <u>us/aspnet/core/fundamentals/servers/kestrel/host-filtering?view=aspnetcore-8.0</u>
- 5. Consider using HSTS to further guard against MITM attacks. <u>https://learn.microsoft.com/en-us/iis/get-started/whats-new-in-iis-10-version-1709/iis-10-version-1709-hsts</u>

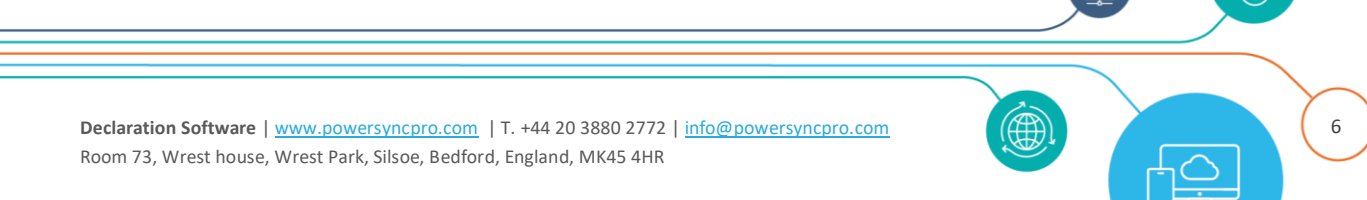

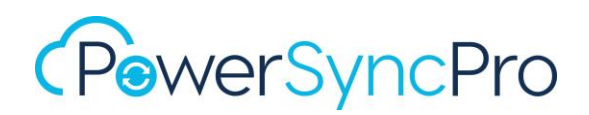

# PowerSyncPro Service

### Install PowerSyncPro Service

On the server that will be hosting the PowerSyncPro service:

- Choose and create a download directory for your source files e.g. C:\SOURCE
- Download or copy the PowerSyncPro MSI to C:\SOURCE
- Double click the PowerSyncProInstaller.msi

The installer will:

- Create the SQL database (if it doesn't exist)
- Add the service account given SQL logon rights, and specified as DB Owner
- Create the folder "PowerSyncPro" under "Program Files"
- Create a folder at C:\ProgramData\Declaration Software\PowerSyncPro
- Create the folder C:\PowerSyncProLogs
  - o This directory will contain additional PowerSyncPro logs for troubleshooting
- Create PowerSyncPro service

#### PowerSyncPro Setup

| 🔁 PowerSyncPro Setup | ×                                                                                                    |
|----------------------|----------------------------------------------------------------------------------------------------|
| PowerSyncPro         | Welcome to the PowerSyncPro Setup<br>Wizard                                                                                   |
| G                    | The Setup Wizard will install PowerSyncPro on your<br>computer. Click Next to continue or Cancel to exit the Setup<br>Wizard. |
|                      |                                                                                                    |
| CŲ.                  |                                                                                                    |
| O ⊕                  |                                                                                                    |
|                      | Back Next Cancel                                                                                                    |
|                      | Back Next Cancel                                                                                                    |

#### Figure 3 PowerSyncPro Setup

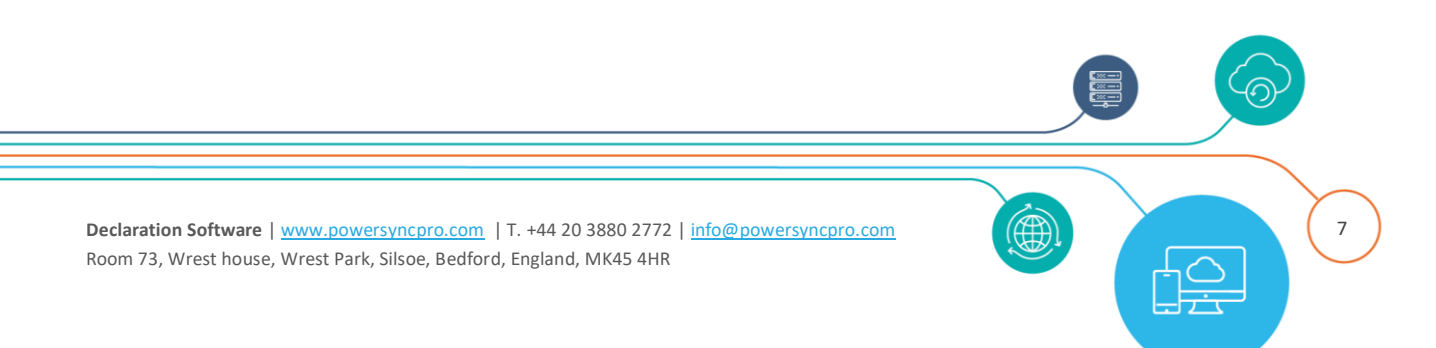

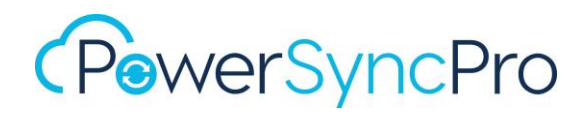

#### **User License Agreement**

Accept the License Agreement

|                                                                             |                     |            | G    |
|-----------------------------------------------------------------------------|---------------------|------------|------|
| By installing the PowerSyncPro software you affirm the<br>accepted the EULA | at the end dient ha | s read and | CQ.  |
|                                                                             |                     |            |      |
|                                                                             |                     |            |      |
| ☑ I accept the terms in the License Agreement                               |                     |            |      |
| Back                                                                        | Next                | Ca         | ncel |

Figure 4 User License Agreement

#### **Destination Folder**

Choose new or accept the default destination folder and click "Next".

| PowersyncPro Setup —                                                                                 |   |
|----------------------------------------------------------------------------------------------------|---|
| Destination Folder<br>Click Next to install to the default folder or click Change to choose another. | 6 |
| Install PowerSyncPro to:                                                                             |   |
| C:\Program Files\PowerSyncPro\                                                                       |   |
| Change                                                                                               |   |
|                                                                                                    |   |

Figure 5 Destination Folder

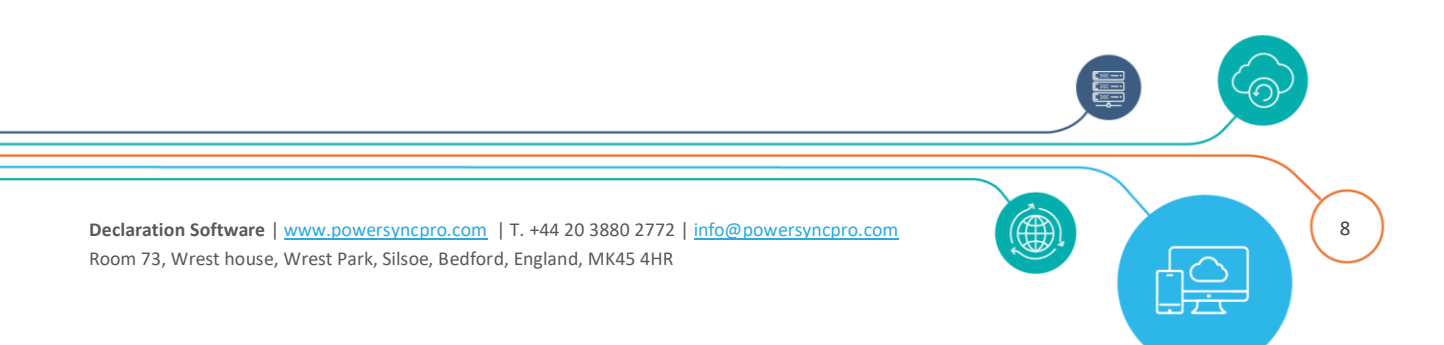

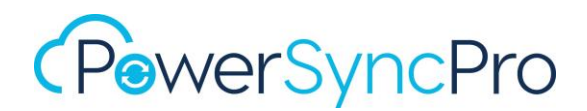

#### **Configure Remote Agents**

Choose whether you will Enable Remote Agents and if you will use a Self-Signed Certificate or an existing one. Choose your TCP Port number that Remote Agents should connect on. The default port is TCP Port 5001. We recommend keeping this value unless you have an unresolvable port conflict on TCP Port 5001.

| Configure Remote Agents       |                                  |
|-------------------------------|----------------------------------|
| Configure settings for remote | agents                           |
| Enable Remote Agents:         |                                  |
| Certificate Type:             | ○ Create Self-Signed             |
|                               | <ul> <li>Use Existing</li> </ul> |
| Select Certificate:           | CN=*.contoso.t2t.dev             |
| Port Number:                  | 5001                             |
|                               |                                  |
|                               |                                  |
|                               |                                  |
|                               | Back Next Cancel                 |
|                               |                                  |

#### Figure 6 Configure Remote Agents

#### **Choose Ports (PSP Service)**

Choose Service Ports. By default, PowerSyncPro uses TCP Port 5000 for the service. We recommend keeping this value unless you have an unresolvable port conflict on TCP Port 5000.

**NOTE**: The installer picks the next available port after 4999, so there is potential for the port to be a number higher than 5000 due to prior software installations.

If PowerSyncPro Migration Agent will be used, then Select "Listen on all interfaces" and click "Next"

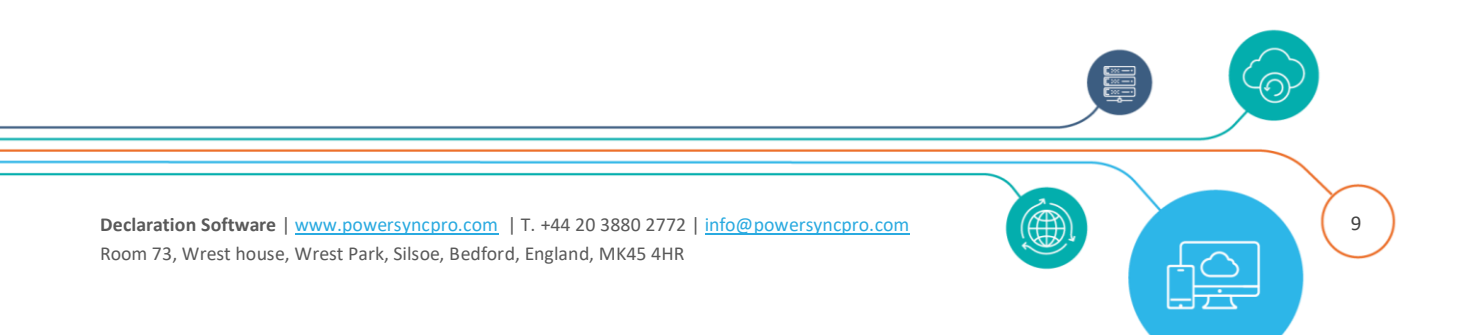

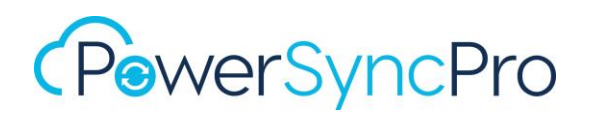

| Choose Ports                               | $\sim$ |
|--------------------------------------------|--------|
| Specify which ports to use for the service | ¢)     |
| HTTP Port+                                 |        |
| 5000                                       | _      |
| Listen on all interfaces                   |        |
|                                            |        |
|                                            |        |

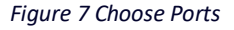

### **SQL** Connection

Configure your SQL connection / Port and click "Next".

| Please provide the o | latabase connection details | G |
|----------------------|-----------------------------|---|
|                      |                             |   |
| Server:              | localhost                   |   |
| Port:                | 1433                        |   |
| Instance:            | SQLEXPRESS                  |   |

Figure 8 SQL Connection

#### **SQL** Database

We recommend accepting the default Database name of "PowerSyncProDb" and click "Next".

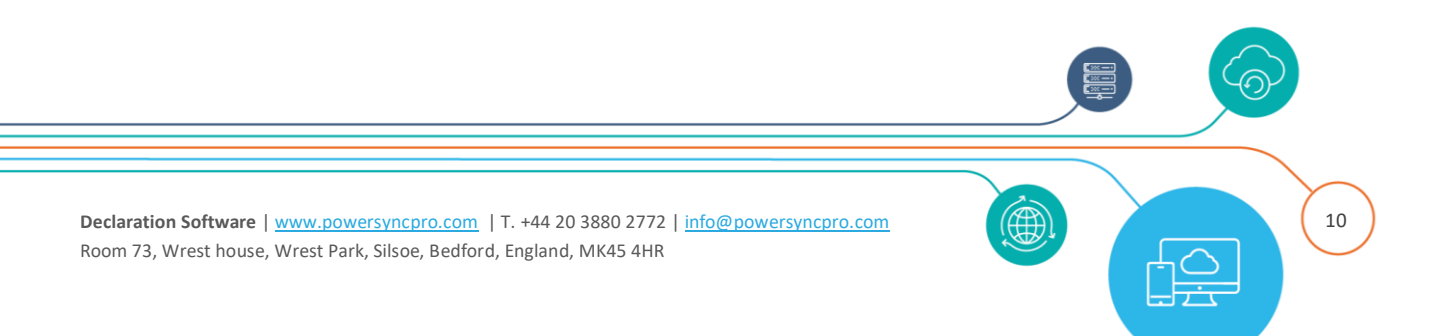

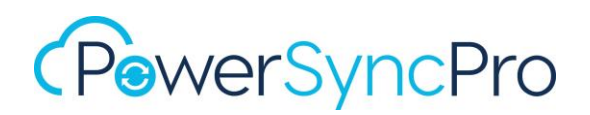

| QL Database       |                 |   |
|-------------------|-----------------|---|
| Please choose the | database to use |   |
| Database:         | PowerSyncProDb  | ~ |
|                   |                 |   |
|                   |                 |   |

Figure 9 SQL Database

#### **Service Account**

Specify the service account you are going to use to run the PowerSyncPro Windows Service. The account you choose here must have the appropriate rights to run as service on this server.

If you are using a Group Managed Service Account (recommended), then just the Username is required here e.g. CONTOSO\gMSA-PSP\$.

| Service Account   |                                   |
|-------------------|-----------------------------------|
| Please choose the | account to run the PSP service as |
|                   | O Use Local System                |
|                   | O Use Service Account             |
| Username:         | CONTOSO\gMSA-PSP\$                |
| Password:         | <u> </u>                          |
|                   | □ Is staging server?              |
|                   |                                   |
|                   |                                   |
|                   | Back Next Cancel                  |

Figure 10 Service Account

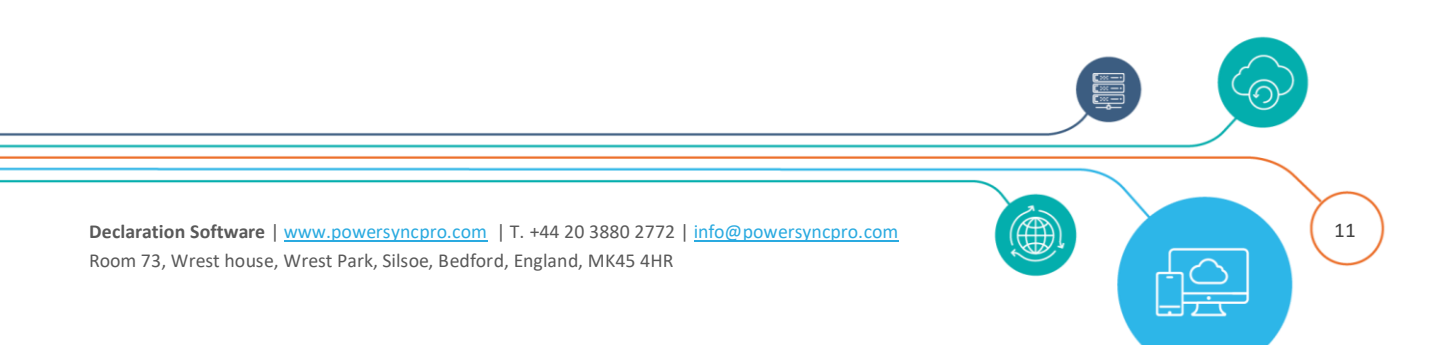

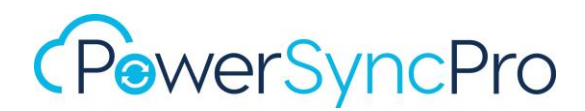

#### **Reverse Proxy**

Please refer to the prerequisites document to ensure that IIS, URL Rewrite and Application Request Routing are installed and configured ready for the reverse proxy configuration.

Using an IIS reverse proxy allows you to have a friendly endpoint name bound to an SSL certificate using TCP port 443 that will not be required when installing Migration Agents. The IIS Reverse Proxy will redirect traffic to the Kestrel back-end.

| HTTPS reverse proxy fo | r IIS will overwrite any existing web.config                              |
|------------------------|---------------------------------------------------------------------------|
| Create Reverse Proxy   |                                                                           |
| IS Website             | Default Web Site                                                          |
| Domain to Rewrite To   | pspma.contoso.t2t.dev                                                     |
| SSL Certificate        | CN=Sectigo RSA Domain Validation Secure Server CA, O=S $ \smallsetminus $ |

#### Figure 11 Reverse Proxy

If you wish to configure a Reverse Proxy, you **must** tick the box.

#### Note that a configuration here will overwrite any existing web.config (usually in C:\inetpub\wwwroot)

- IIS Website: You can accept the default unless you have specific reason not to
- **Domain to Rewrite to:** This is the friendly endpoint FQDN name your remote agents will connect to. You should have a DNS record for this to the PSP Server. This does not need to be prefixed with http(s)
- **SSL Certificate:** If you have an existing certificate, you can choose it here, or elect to create a new self-signed certificate. We recommend 3<sup>rd</sup> party trusted SSL certificate if you will be using PowerSyncPro Migration Agent on Windows Workstations that will be connecting on from the internet. Any SSL Cert you choose here should be configured in your IIS Bindings.

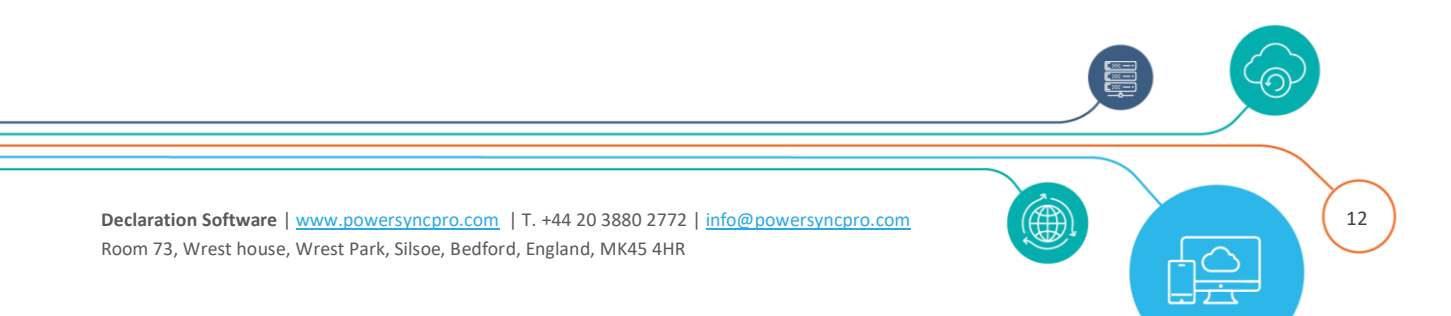

| SSL Certificate | CN=Sectigo RSA Domain Validation Secure Server CA, O=S $ \sim $                                                                |
|-----------------|----------------------------------------------------------------------------------------------------|
|                 | <create new=""><br/>CN=USERTrust RSA Certification Authority, O=The USERTRUS<br/>Sectigo (AAA)<br/>Microsoft Exchange</create> |
|                 | CN=Section RSA Domain Validation Secure Server CA. O=Sect                                                                      |

#### Figure 12 Choose SSL Certificate

#### **URL Rewrite**

| Name                                                 | Input                   | Mate         | :h      | Pattern |
|------------------------------------------------------|-------------------------|--------------|---------|---------|
| PowerSyncProReverseProxyInboundRule 🎬                | URL path after '/'      | Mato         | hes     | (.*)    |
|                                                      |                         |              |         |         |
| )<br>utbound rules that are applied to the headers o | or the content of an HT | IP response: | Pattern | Actio   |

#### Figure 13 URL Rewrite rules

### Ready to install PowerSyncPro

Confirm settings and click "Install"

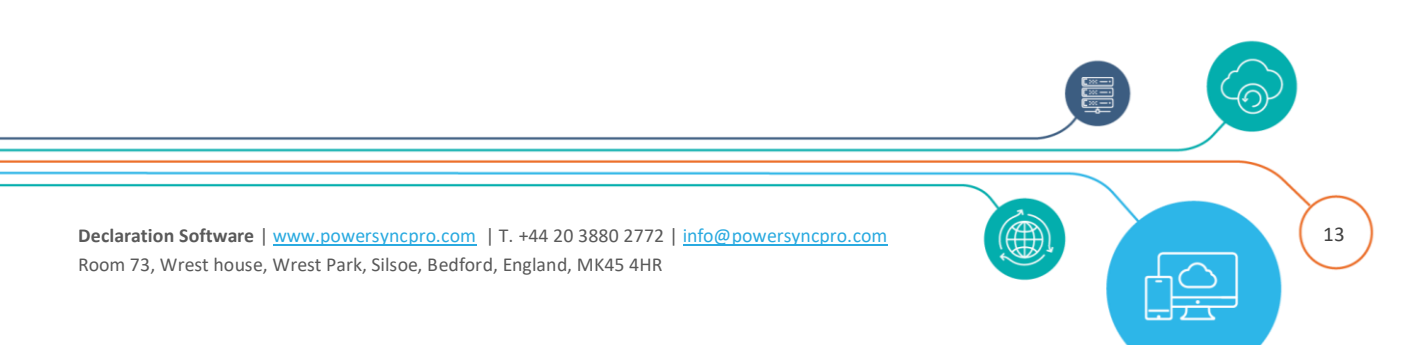

| Click Install to begin the installation | n. Click Back to review or change any of your |
|-----------------------------------------|-----------------------------------------------|
| installation settings. Click Cancel t   | o exit the wizard.                            |
| SQL Server                              | PSPSVR01                                      |
| SQL Server Port                         | 1433                                          |
| SQL Server Instance                     | N/A                                           |
| SQL Database                            | PowerSyncProDb                                |
| Service Account                         | CONTOSO\gMSA-PSP\$                            |
| Is Local Account                        | False                                         |
| Is Staging Server                       | False                                         |
| Bind on All Interfaces                  | 1                                             |
| HIIP Port                               | 5000                                          |
| HI IPS Port                             | 0443<br>CN * contrast t2t days                |
| Centincate s Subject                    | CIN=~.contoso.t2t.deV                         |
| Create Reverse Proxy                    | Tes                                           |
|                                         |                                               |
|                                         |                                               |

Figure 14 Ready to install PowerSyncPro

| PowerSyncPro Setup                                        | – 🗆 X  |
|-----------------------------------------------------------|--------|
| Installing PowerSyncPro                                   | Ô      |
| Please wait while the Setup Wizard installs PowerSyncPro. |        |
| Status: Copying new files                                 |        |
|                                                           |        |
|                                                           |        |
|                                                           |        |
| Bart                                                      | Cancel |
| Dack                                                      | Canter |

Figure 15 Installing PowerSyncPro

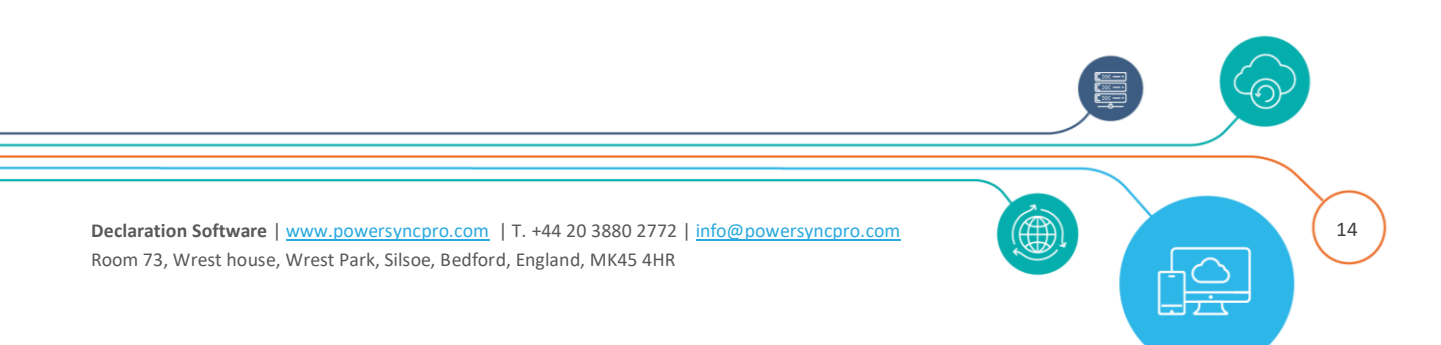

| 023-09-29 | 16:06:19 | Host database: server=localhost;trusted connection=True;database=PowerSyncProDb |
|-----------|----------|---------------------------------------------------------------------------------|
| 023-09-29 | 16:06:19 | HOST database migration started                                                 |

#### Installation complete

| 🔁 PowerSyncPro Setup | ×                                                                                               |
|----------------------|-------------------------------------------------------------------------------------------------|
| PowerSyncPro         | Completed the PowerSyncPro Setup<br>Wizard<br>Click the Finish button to exit the Setup Wizard. |
| ^<br>ি ⊕             |                                                                                                 |
|                      | Back Finish Cancel                                                                              |
|                      |                                                                                                 |

Figure 16 Installation complete

## PowerSyncPro Service

You should now be able to open a browser and go to <u>http://localhost:5000</u>. (The port 5000 is the default port but may differ if you chose another port during installation). The default logon details are admin and 123qwe. Please change the password as soon as possible. The service may take a minute for the service to fully start. PowerSyncPro has a dependency on SQL to start.

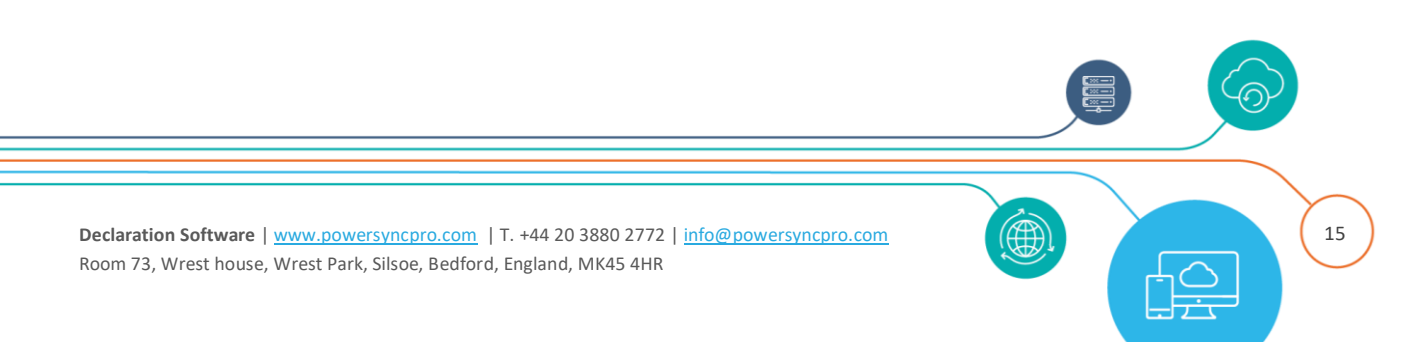

| PowerSyncPro                                                                                                   | Name                                                                                                    | Description                                                                                                    | Status                                                           | Startup Type                                                                                                    | Log On As                                                                                                    |
|----------------------------------------------------------------------------------------------------|----------------------------------------------------------------------------------------------------|----------------------------------------------------------------------------------------------------|------------------------------------------------------------------|----------------------------------------------------------------------------------------------------|----------------------------------------------------------------------------------------------------|
| top the service<br>lestart the service<br>Description:<br>Declaration Software PowerSyncPro<br>DirSync Service | <ul> <li>P9RdrService_59d0a</li> <li>Payments and NFC/SE Man</li> <li>Performance Counter DLL</li> <li>Performance Logs &amp; Alerts</li> <li>Plug and Play</li> <li>Portable Device Enumerator</li> <li>Power</li> <li>PowerSyncPro</li> </ul> PowerSyncPro Properties (Local C<br>General Log On Recovery Deg<br>Some services depend on other se<br>groups. If a system component is st<br>dependent services can be affecte<br>PowerSyncPro This service depends on the follow Image: Sol Server (MSSQLSEF) | Enables trig<br>Manages pa<br>Enables rem<br>Performanc<br>Enables a c<br>Enforces gr<br>Manages p<br>Declaration<br>omputer)<br>bendencies<br>rivices, system driviopped, or is not n<br>ed. | Running<br>Running<br>Running<br>vers or load o<br>unning proper | Manual (Trig<br>Manual (Trig<br>Manual<br>Manual<br>Manual<br>Manual (Trig<br>Automatic<br>Automatic<br>X<br>"<br>rder<br>ty.<br>) | Local System<br>Local Service<br>Local Service<br>Local Service<br>Local System<br>Local System<br>CONTOSO\gMSA-PSPS<br>Local System<br>Local System<br>Local System<br>Local System<br>Local System<br>Local System<br>Local System<br>Local System<br>Local System<br>Local System<br>Local System<br>Local System |

Figure 17 PowerSyncPro Service

# PowerSyncPro Configuration

Now move to the PowerSyncPro Configuration document. <u>https://downloads.powersyncpro.com/current/PSPSync-ConfigurationGuide.pdf</u>

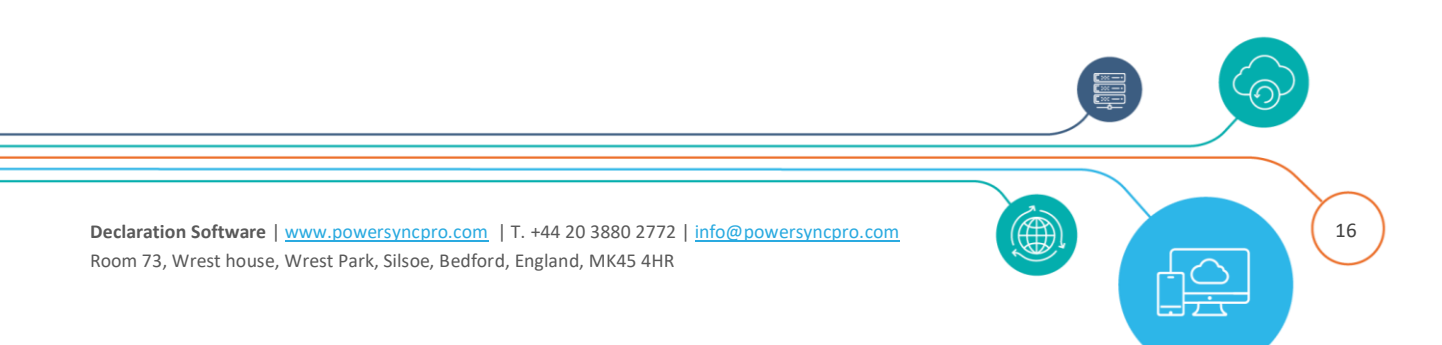

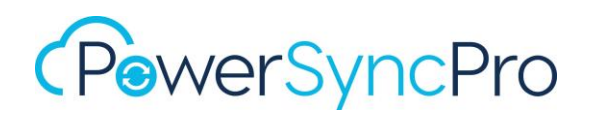

# Upgrade PowerSyncPro Service

To upgrade PowerSyncPro download the latest files from the download site, then on the server hosting PowerSyncPro:

| <ul> <li>Navigate to wherever you downloaded the<br/>PowerSyncPro software update.</li> <li>Double click PowerSyncProInstaller.msi</li> <li>Click Next</li> </ul> | <ul> <li>PowerSyncPro Setup</li> <li>PowerSyncPro</li> <li>PowerSyncPro</li> <li>PowerSy</li></ul> |
|----------------------------------------------------------------------------------------------------|----------------------------------------------------------------------------------------------------|
| Accept all the defaults and click "Install".                                                                                                    | PowerSyncPro Setup       -       ×         Ready to install PowerSyncPro       Content of the installation. Click Back to review or change any of your installation settings. Click Cancel to exit the wizard.       Click Install to begin the installation. Click Back to review or change any of your installation settings. Click Cancel to exit the wizard.         SQL Connection       Server=localhost;; Trusted_Connection=True         Service Account       PSPTESTTRG\gMSA-PSP\$         Bind on All Interfaces       False         HTTP Port       S000         It is back       Install         Back       Install                                                                                                    |

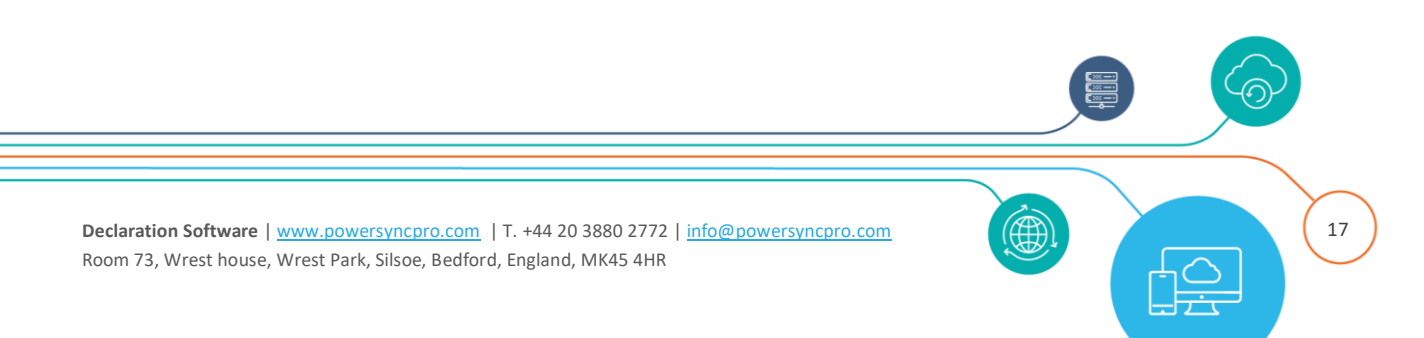

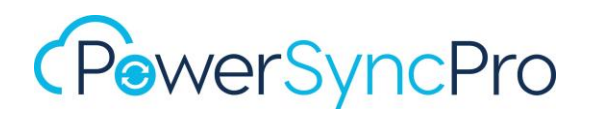

| • Upgrade will commence. |         | PowerSyncPro Setup Installing PowerSynch Please wait while the Setup Status: Copying new                                                                                           | Pro Co                                                                                                    |
|--------------------------|---------|----------------------------------------------------------------------------------------------------|----------------------------------------------------------------------------------------------------|
| PowerSyncPro database up | odated. | Crifnogam Rani/PowerSyncPhritMagatin/Deckarition<br>2623-69-29 36:46519   Host database: ser<br>2623-69-29 35:4619   Host database: ser<br>2623-69-29 35:4619   Host database mile | Schwarz Prowerfynd Pro Afgular Jose<br>Prezer Jose School (Trusted Connections Trust distabases Powerfynt Proson) |
| • Click "Finish".        |         | PowerSyncPro Setup<br>PowerSyncPro<br>C<br>C<br>C<br>C<br>C<br>C<br>C<br>C<br>C<br>C<br>C<br>C<br>C                                                                                | Completed the PowerSyncPro Setup Wizard Clock the Finish button to exit the Setup Wizard.      Back Finish Cancel |

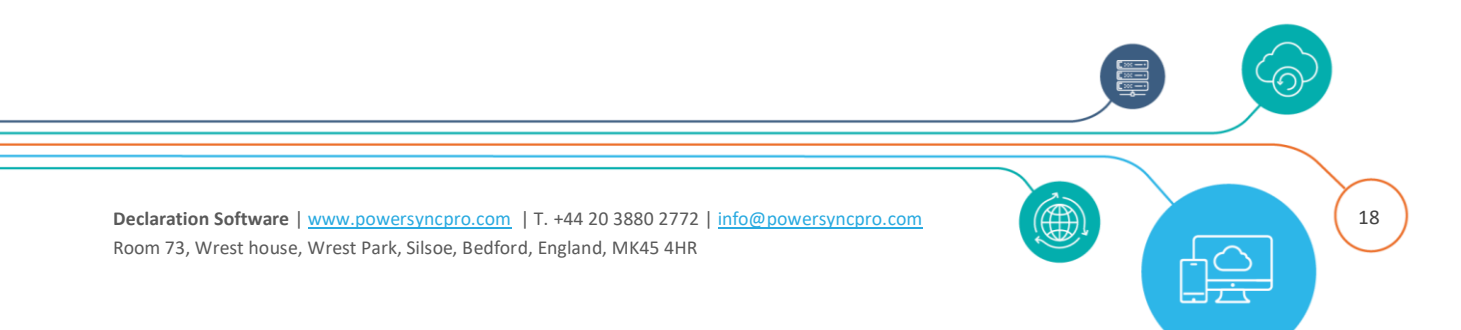

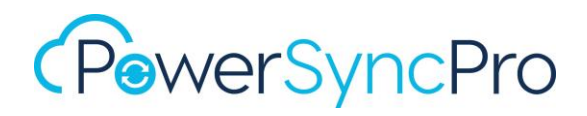

- Open a browser and go to <u>http://localhost:5000</u>.
- You can confirm the updated version by looking at bottom right corner of webpage.

Version 3.0.23222.2

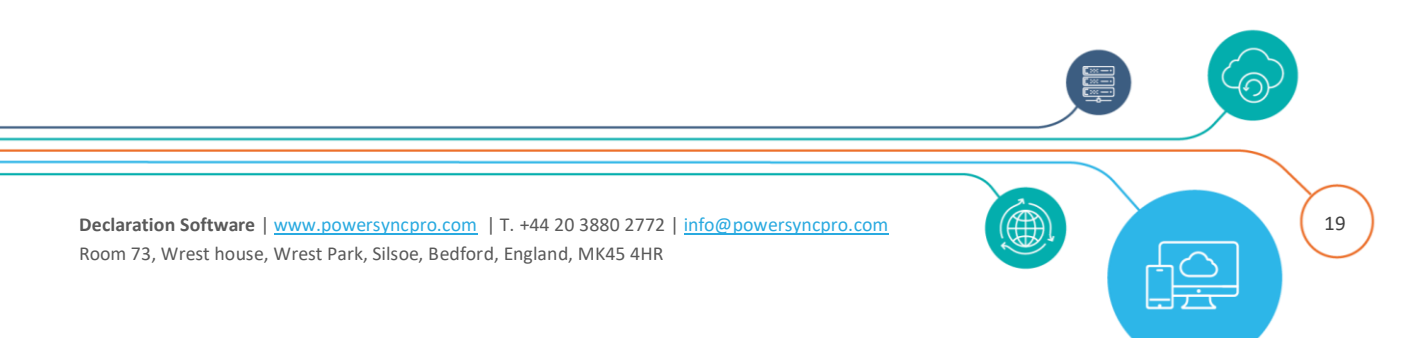

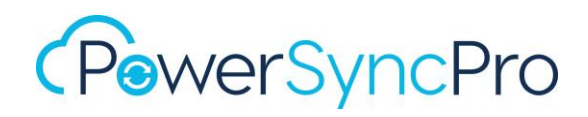

## Repair PowerSyncPro Service

| • | Navigate to C:\SOURCE                  |                                   |                                                                                                    |
|---|----------------------------------------|-----------------------------------|----------------------------------------------------------------------------------------------------|
| • | Double click PowerSyncProInstaller.msi | 🛱 PowerSyncPro Setu               | np — — X                                                                                                    |
| • | Click "Next".                          | PowerSync                         | Welcome to the PowerSyncPro Setup<br>Wizard                                                                                                    |
|   |                                        | G                                 | The Setup Wizard allows you to change the way<br>PowerSynCPro features are installed on your computer or to<br>remove it from your computer. Click Next to continue or<br>Cancel to exit the Setup Wizard. |
|   |                                        |                                   |                                                                                                    |
|   |                                        | (f)                               |                                                                                                    |
|   |                                        |                                   | Back Next Cancel                                                                                                    |
|   |                                        | 1000                              |                                                                                                    |
|   |                                        |                                   |                                                                                                    |
| ٠ | Choose "Repair".                       |                                   |                                                                                                    |
|   |                                        | Change, repair, o                 | rremove installation                                                                                                    |
|   |                                        | Select the operation              | n you wish to perform.                                                                                                    |
|   |                                        | Change<br>PowerSy                 | ncPro has no independently selectable features.                                                                                                    |
|   |                                        | Repair<br>Repairs e<br>files, sho | rrors in the most recent installation by fixing missing and corrupt rtcuts, and registry entries.                                                                                                    |
|   |                                        | Removes                           | PowerSyncPro from your computer.                                                                                                    |
|   |                                        |                                   | Back Next Cancel                                                                                                    |
|   |                                        |                                   |                                                                                                    |
|   |                                        |                                   |                                                                                                    |

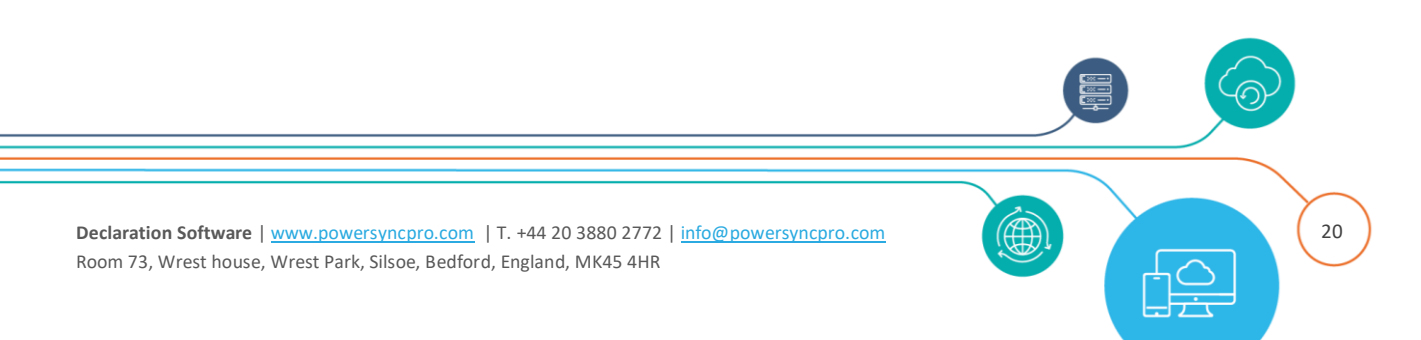

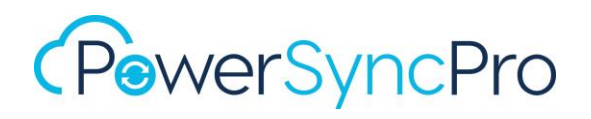

| • Click on "Repair".      | PowerSyncPro Setup                                                                                                    |
|---------------------------|----------------------------------------------------------------------------------------------------|
| The repair will commence. | PowerSyncPro Setup — X<br>Repairing PowerSyncPro Co<br>Please wait while the Setup Wizard repairs PowerSyncPro.<br>Status: Copying new files<br>Back Next Cance |

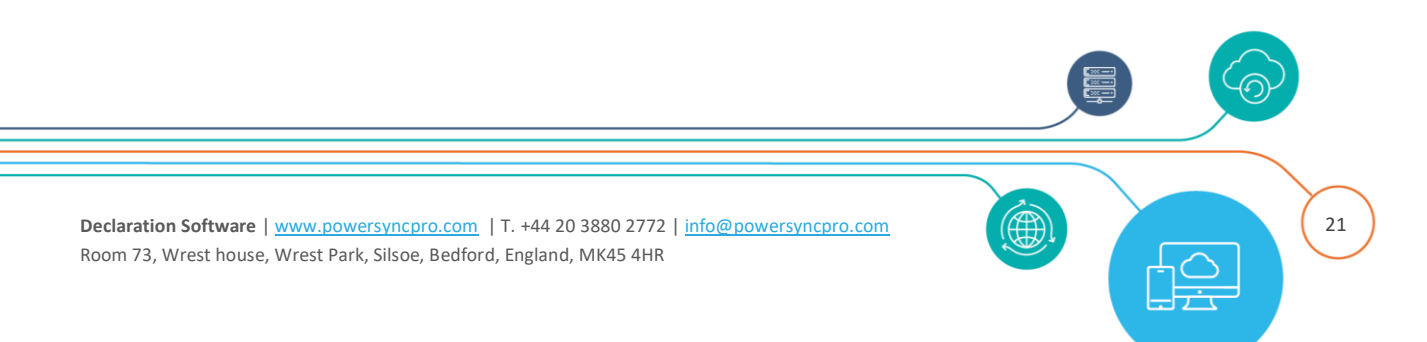

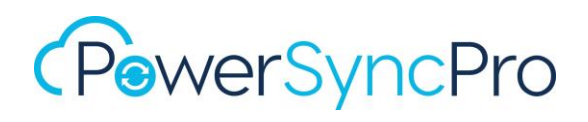

| • Click "Finish". | PowerSyncPro Setup | - • ×                                                                                           |
|-------------------|--------------------|-------------------------------------------------------------------------------------------------|
|                   | PowerSyncPro       | Completed the PowerSyncPro Setup<br>Wizard<br>Click the Finish button to exit the Setup Wizard. |
|                   |                    |                                                                                                 |
|                   |                    | Back Finish Cancel                                                                              |

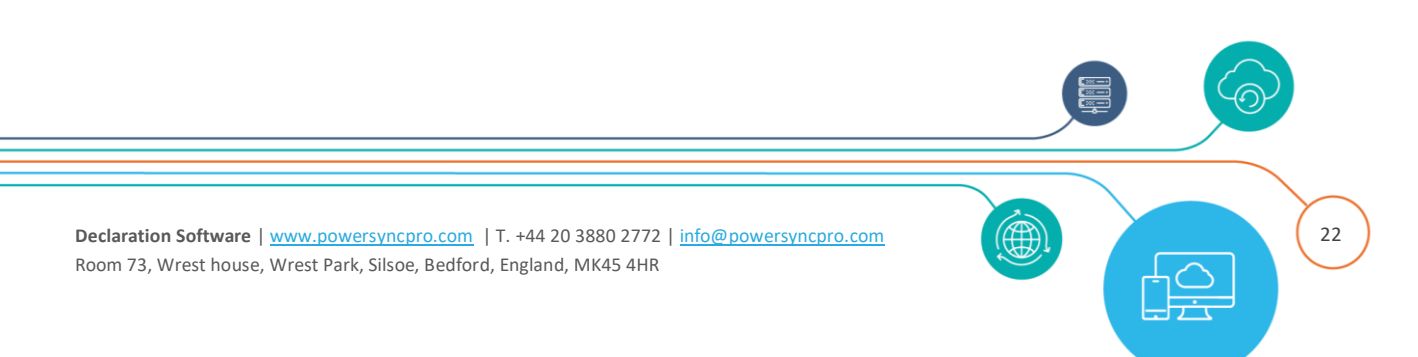

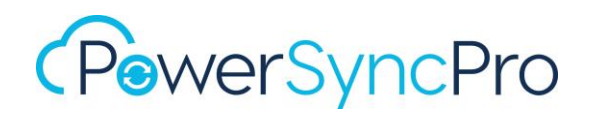

# Uninstall PowerSyncPro Service

| ٠ | Navigate to C:\SOURCE                  |                                                                                                    |
|---|----------------------------------------|----------------------------------------------------------------------------------------------------|
| • | Double click PowerSyncProInstaller.msi | PowerSyncPro Setup — X                                                                                                    |
| • | ,<br>Click "Next".                     | Welcome to the PowerSyncPro Setup<br>Wizard                                                                                                    |
|   |                                        | PowerSynCPro<br>The Setup Wizard allows you to change the way<br>PowerSynCPro features are installed on your computer or to<br>remove it from your computer. Click Next to continue or<br>Cancel to exit the Setup Wizard. |
|   |                                        |                                                                                                    |
|   |                                        | 6 6                                                                                                    |
|   |                                        | Back Next Cancel                                                                                                    |
|   |                                        |                                                                                                    |
|   |                                        |                                                                                                    |
| ٠ | Choose "Remove".                       |                                                                                                    |
|   |                                        | Change, repair, or remove installation                                                                                                    |
|   |                                        | Select the operation you wish to perform.                                                                                                    |
|   |                                        | Change<br>PowerSyncPro has no independently selectable features.                                                                                                    |
|   |                                        | Repair<br>Repairs errors in the most recent installation by fixing missing and corrupt<br>files, shortcuts, and registry entries.                                                                                          |
|   |                                        | Remove Removes PowerSyncPro from your computer.                                                                                                    |
|   |                                        | Back Next Cancel                                                                                                    |
|   |                                        |                                                                                                    |
|   |                                        |                                                                                                    |

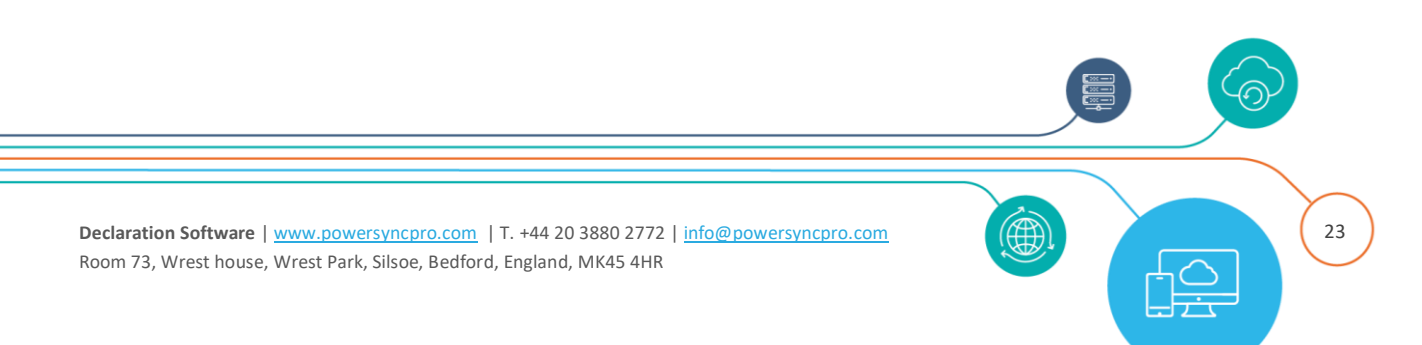

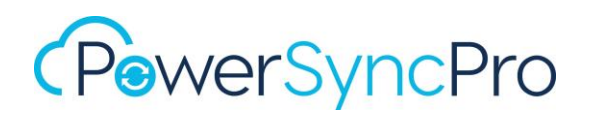

| • Click on "Remove".          | PowerSyncPro Setup          Ready to remove PowerSyncPro       Co         Click Remove to remove PowerSyncPro from your computer. Click Back to review or change any of your installation settings. Click Cancel to exit the wizard.       Back Remove         Back       Remove       Cancel |
|-------------------------------|----------------------------------------------------------------------------------------------------|
| PowerSyncPro will be removed. | PowerSyncPro Setup — X<br>Removing PowerSyncPro<br>Please wait while the Setup Wizard removes PowerSyncPro.<br>Status: Removing files<br>Back Next Cance                                                                                                    |

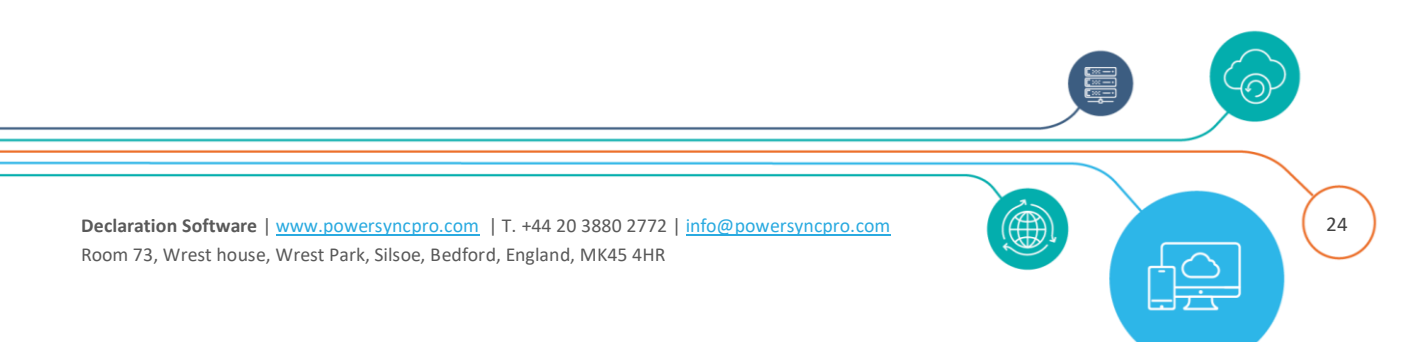

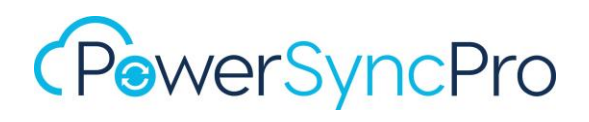

| • Click "Finish". | PowerSyncPro Setup | - • ×                                                                                           |
|-------------------|--------------------|-------------------------------------------------------------------------------------------------|
|                   | PowerSyncPro       | Completed the PowerSyncPro Setup<br>Wizard<br>Click the Finish button to exit the Setup Wizard. |
|                   |                    |                                                                                                 |
|                   |                    | Back Finish Cancel                                                                              |

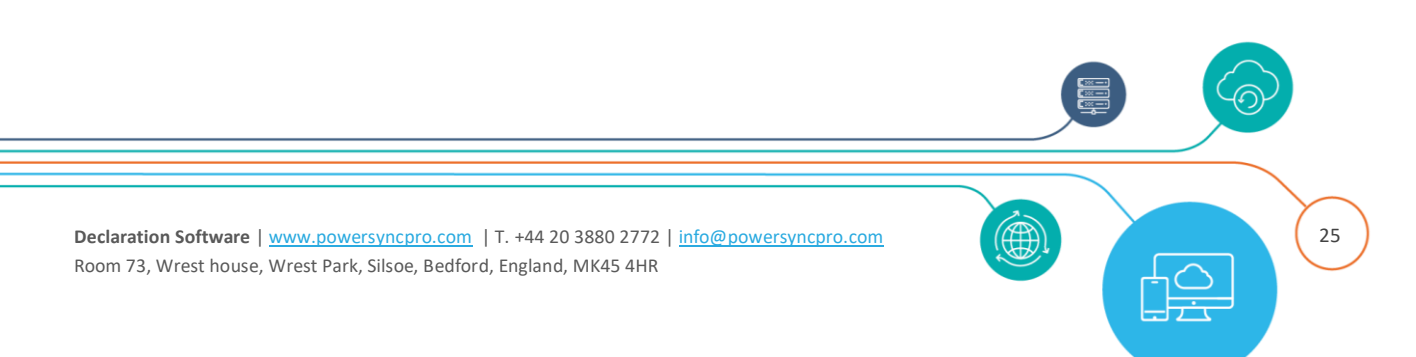

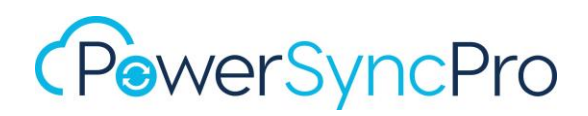

# PowerSyncPro Sync Agent

Note that the PSP Sync Agent URL MUST point directly at the PowerSyncPro service on the remote agents port. Since we use gRPC, it cannot go via a reverse proxy or anything that terminates and reestablishes the SSL connection, but it can be directed via our PowerSyncPro Proxy Agent.

### **Install Sync Agent**

On the server that will be hosting the PowerSyncPro Sync Agent service, ensure that you have done the prerequisites, and then:

| Choose and create a download directory for your     |                                                                                                   |
|-----------------------------------------------------|---------------------------------------------------------------------------------------------------|
| source files e.g. C:\SOURCE                         | 🚽 PowerSyncPro Sync Agent Setup – 🗆 X                                                             |
| Download or copy the PowerSyncPro MSI to            | Welcome to the PowerSyncPro Sync                                                                  |
| C:\SOURCE                                           | Agent Setup Wizard                                                                                |
| Double click the PSPSyncAgentInstaller.msi          | The Seturi Witzard will install PowerSumPro Sunc Agent on                                         |
| Click "Next"                                        | your computer. Click Next to continue or Cancel to exit the<br>Setup Wizard.                      |
|                                                     |                                                                                                   |
|                                                     |                                                                                                   |
|                                                     |                                                                                                   |
|                                                     |                                                                                                   |
|                                                     | Back Next Cancel                                                                                  |
|                                                     |                                                                                                   |
|                                                     |                                                                                                   |
| Choose new or accept the default destination folder |                                                                                                   |
| and click "Next".                                   | 🛃 PowerSyncPro Sync Agent Setup - 🗆 🗙                                                             |
|                                                     | Destination Folder Click Next to install to the default folder or click Change to choose another. |
|                                                     |                                                                                                   |
|                                                     | Install PowerSyncPro Sync Agent to:                                                               |
|                                                     | C: \Program Files \Declaration Software \PSP Sync Agent \                                         |
|                                                     | Ghange                                                                                            |
|                                                     |                                                                                                   |
|                                                     |                                                                                                   |
|                                                     |                                                                                                   |
|                                                     | Back Next Cancel                                                                                  |
|                                                     |                                                                                                   |
|                                                     |                                                                                                   |
|                                                     |                                                                                                   |

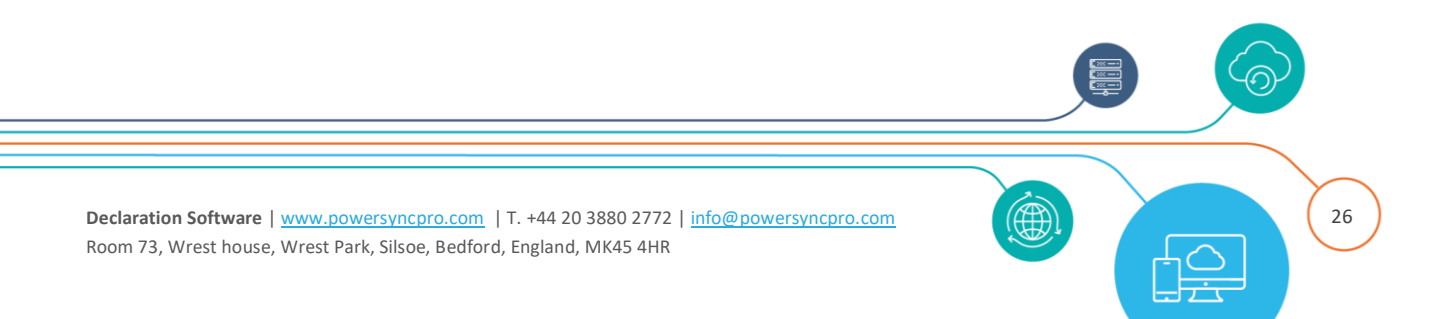

| Specify the pre-shared key and PSP URL and then click<br>"Next".<br>It will be prepopulated if running the msiexec<br>command.                                        | PowerSyncPro Sync Agent Setup  Connection  Please provide the connection options for the Sync Agent  Pre Shared Key:  R Ifd6Xo2C/g6btpzNIFLEg9+t8Wm99etd0W60ONortcFUq8Ko3  PowerSyncPro URL:  https://pspma.itmurray.com/agent                                                                                                    |
|----------------------------------------------------------------------------------------------------|----------------------------------------------------------------------------------------------------|
| Specify the service account you are going to use to run<br>the PowerSyncPro service. This can be a local account<br>If you are using a gMSA then just the Username is | Back       Next       Cancel         Back       Next       Cancel         Image: Construction of the second second second second to run the Agent service as       X                                                                                                    |
| Click "Next"                                                                                                    | Use Local System         Image: Image: Imag |

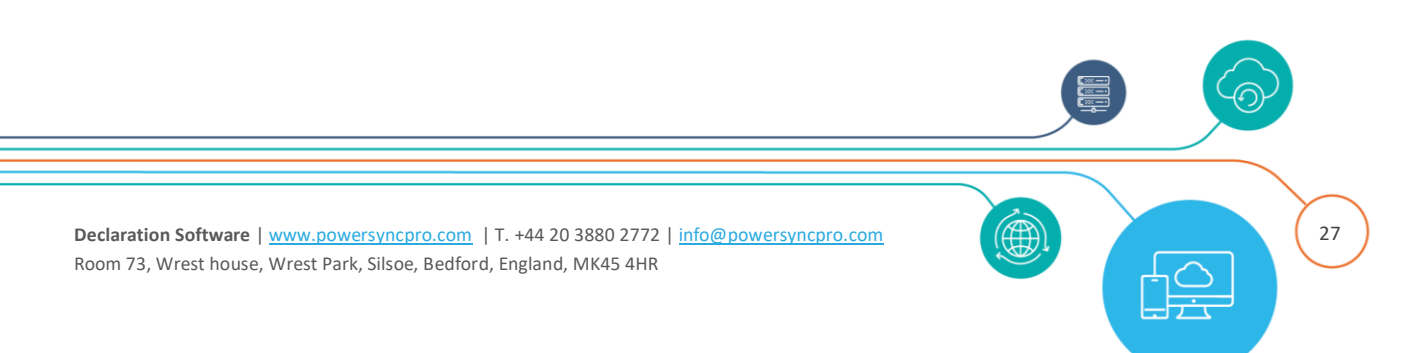

| click "Install".                                      |                                                                                                    |
|-------------------------------------------------------|----------------------------------------------------------------------------------------------------|
|                                                       | 🛃 PowerSyncPro Sync Agent Setup - 🗆 🗙                                                                                                    |
|                                                       | Ready to install PowerSyncPro Sync Agent                                                                                                    |
|                                                       | Click Install to begin the installation. Click Back to review or change any of your<br>installation settings. Click Cancel to exit the wizard. |
|                                                       |                                                                                                    |
|                                                       | Back Install Cancel                                                                                                    |
|                                                       |                                                                                                    |
| The installer will:                                   |                                                                                                    |
| Create the folder "PSP Sync Agent" under "Program     | Towersynchro Setup - X                                                                                                    |
| Files\Declaration Software" and copy the code across. | Installing PowerSyncPro                                                                                                    |
| Install PowerSyncPro Sync Agent service.              | Please wait while the Setup Wizard installs PowerSyncPro.                                                                                      |
|                                                       | Status: Copying new files                                                                                                    |
|                                                       |                                                                                                    |
|                                                       |                                                                                                    |
|                                                       |                                                                                                    |
|                                                       | Back Next Cancel                                                                                                    |
|                                                       |                                                                                                    |
|                                                       |                                                                                                    |

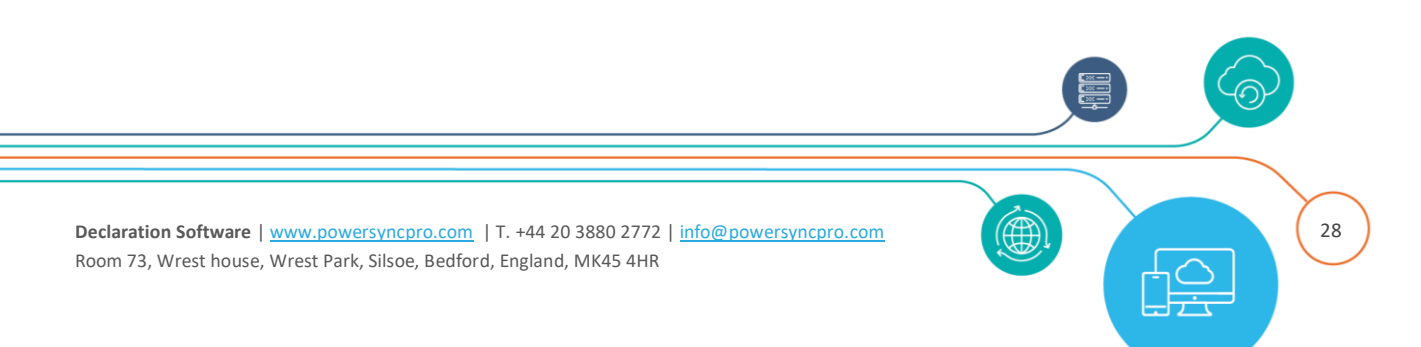

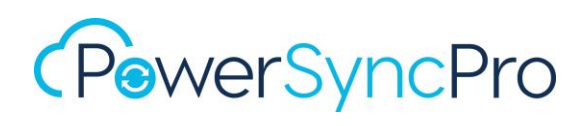

| Click "Finish". | PowerSyncPro Sync Agent Setup — 🗆 🗙                   |
|-----------------|-------------------------------------------------------|
|                 | Completed the PowerSyncPro Sync<br>Agent Setup Wizard |
|                 | Click the Finish button to exit the Setup Wizard.     |
|                 |                                                       |
|                 | Run Configuration Tool                                |
|                 | Back Finish Cancel                                    |
|                 |                                                       |

Configuration of the agent is covered in the PowerSyncPro Configuration Guide

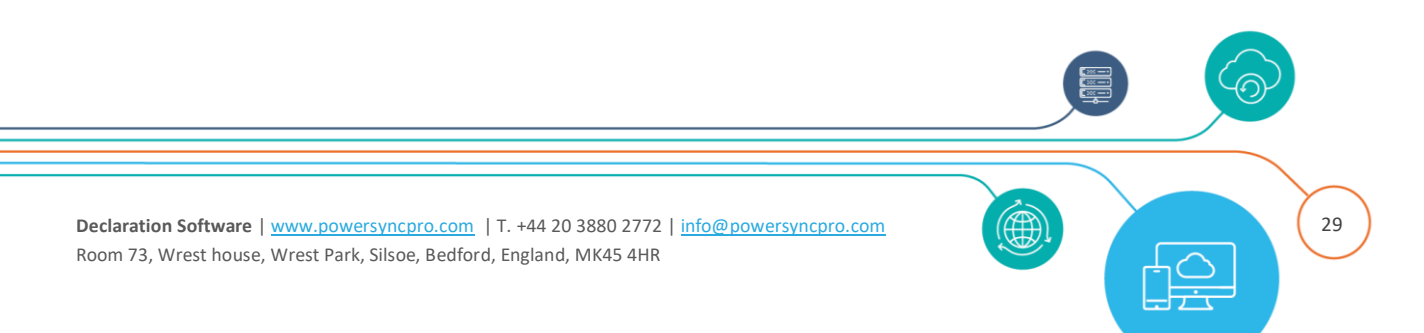

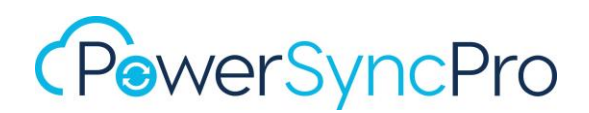

# Upgrade Sync Agent

Unless otherwise instructed you can simply run the latest MSI to perform an upgrade.

### Uninstall / Reinstall – not recommended

If you opt to first uninstall and re-install any remote agents then you must delete the agent from the PSP Server, delete all the Declaration Software Registry keys and then go through the process of creating a new Pre Shared Key for this Agent and approving it after install and configure

To upgrade PowerSyncPro download the latest files from the download site, then on the server hosting PowerSyncPro:

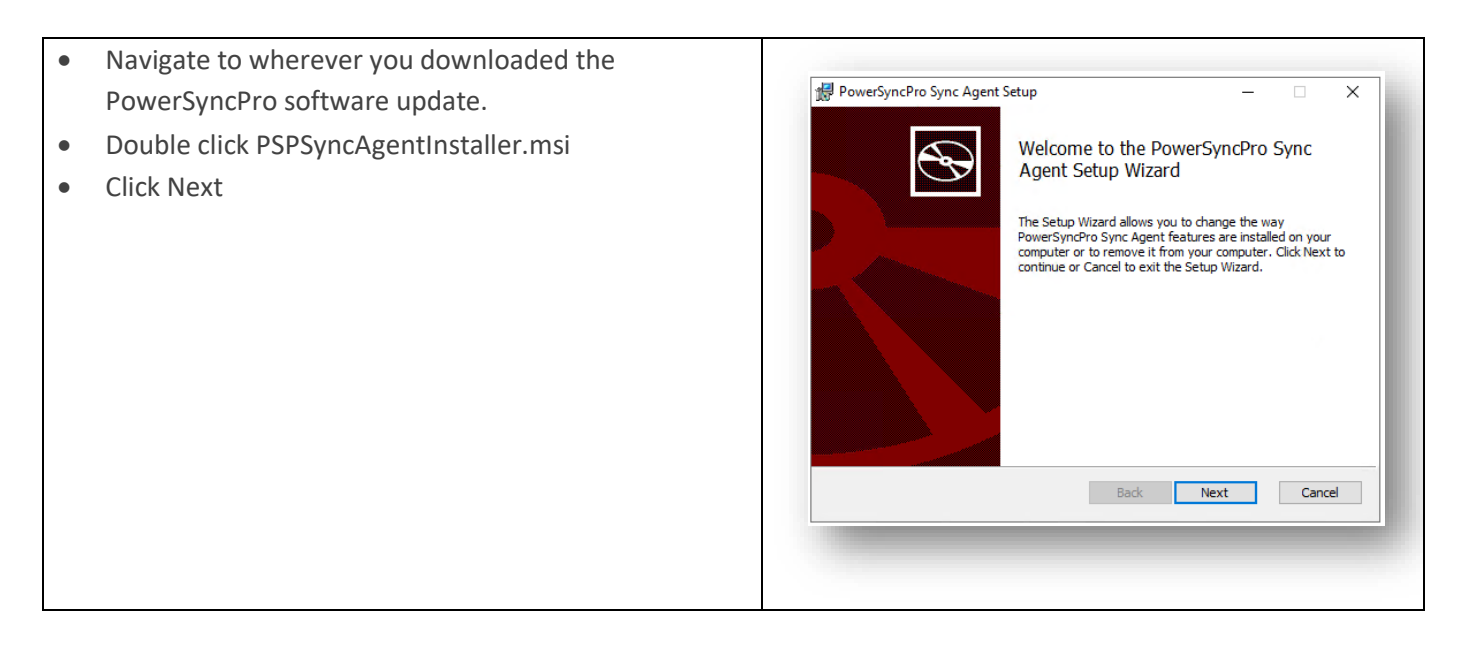

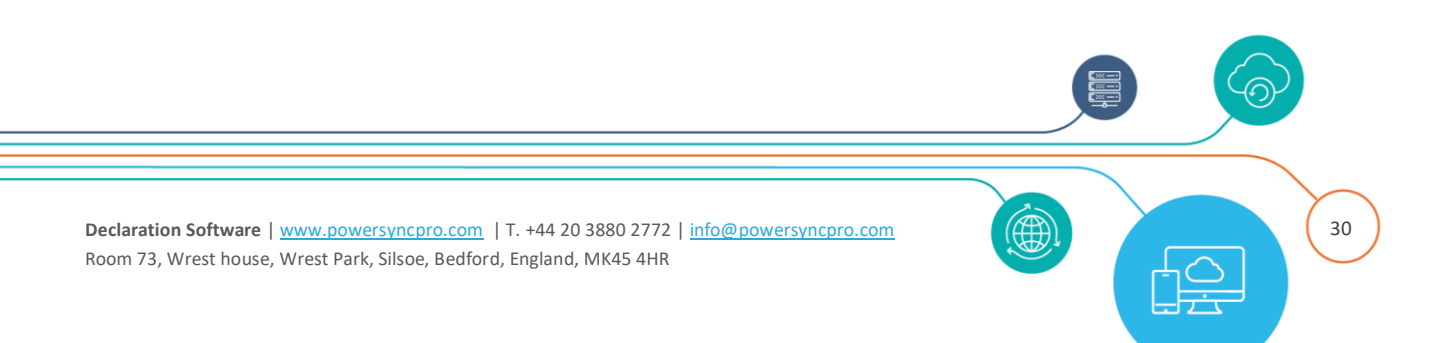

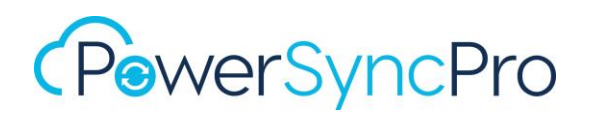

| Click "Install".                                            |                                                                                                    |
|-------------------------------------------------------------|----------------------------------------------------------------------------------------------------|
|                                                             | 🛃 PowerSyncPro Sync Agent Setup — 🗆 🗙                                                                                                    |
|                                                             | Ready to install PowerSyncPro Sync Agent                                                                                                    |
|                                                             | Click Install to begin the installation. Click Back to review or change any of your installation settings. Click Cancel to exit the wizard. |
|                                                             |                                                                                                    |
|                                                             | Back SInstall Cancel                                                                                                    |
|                                                             |                                                                                                    |
| Installer will ask to elevate to Administrative permissions |                                                                                                    |
|                                                             | User Account Control                                                                                                    |
|                                                             | Do you want to allow this app to make changes to your device?                                                                               |
|                                                             | 51e670ac.msi                                                                                                    |
|                                                             | Verified publisher: Declaration Software Ltd<br>File origin: Hard drive on this computer                                                    |
|                                                             | Show more details                                                                                                    |
|                                                             | Yes No                                                                                                    |
|                                                             |                                                                                                    |
|                                                             |                                                                                                    |

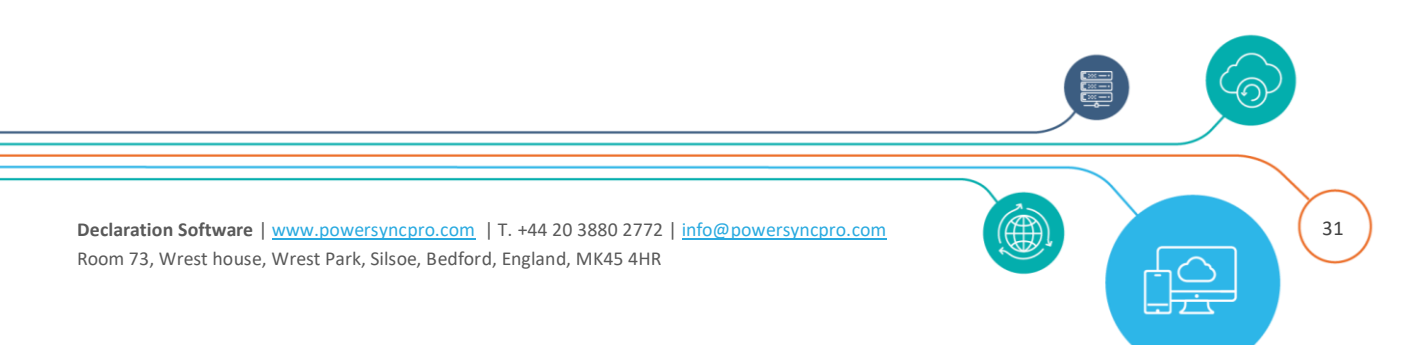

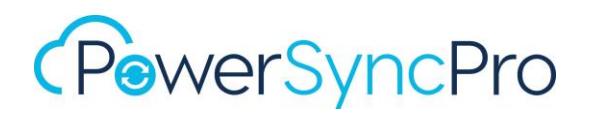

| • | Upgrade will commence. | PowerSyncPro Setup  Installing PowerSyncPro  Please wait while the Setup Wizard installs PowerSyncPro.  Status: Copying new files |
|---|------------------------|----------------------------------------------------------------------------------------------------|
| • | Click "Finish".        | Back Next Cancel                                                                                                    |
|   |                        | PowerSyncPro Sync Agent Setup                                                                                                    |
|   |                        |                                                                                                    |

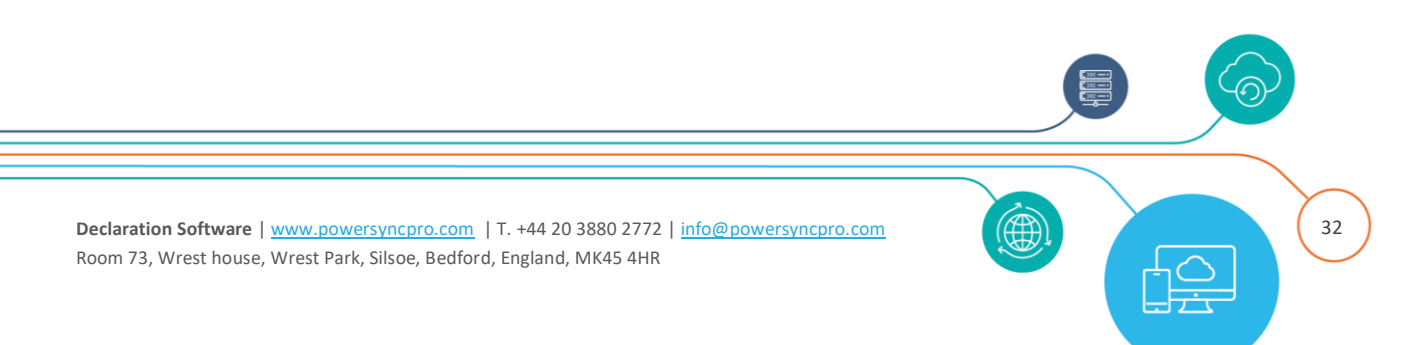

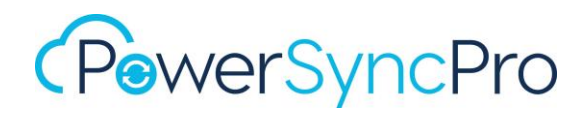

## Repair Sync Agent

| Navigate to C:\SOURCE                                                             |                                                                                                    |
|-----------------------------------------------------------------------------------|----------------------------------------------------------------------------------------------------|
| Double click RSRSvpcAgentInstaller msi                                            | 🛃 PowerSyncPro Sync Agent Setup - 🗆 🗙                                                                                                    |
| <ul> <li>Double click PSPSyncAgentInstaller.msi</li> <li>Click "Next".</li> </ul> | Welcome to the PowerSyncPro Sync Agent Setup Wizard         BowerSyncPro Sync Agent Setup Wizard allows you to change the way PowerSyncPro Sync Agent features are installed on your computer or to remove if from your computer. Click Next to continue or Cancel to exit the Setup Wizard.         Back       Next                                                                                                 |
| • Choose "Repair".                                                                | PowerSyncPro Sync Agent Setup  Change, repair, or remove installation  Select the operation you wish to perform.  Change PowerSyncPro Sync Agent has no independently selectable features.  Repair  Repair  Repairserrors in the most recent installation by fixing missing and corrupt files, shortcuts, and registry entries.  Remove Remove Removes PowerSyncPro Sync Agent from your computer.  Back Next Cancel |

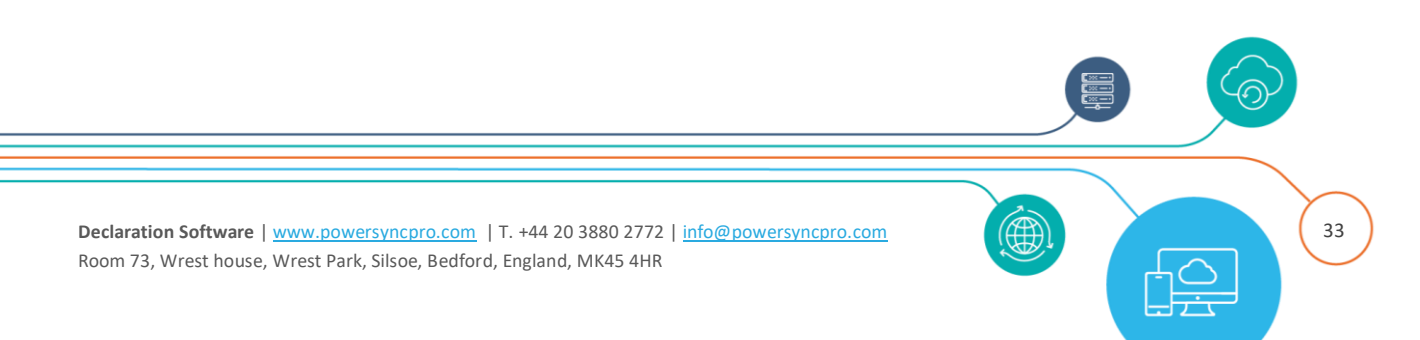

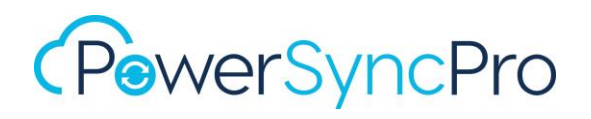

| • Click on "Repair".      | PowerSyncPro Sync Agent Setup - ×<br>Ready to repair PowerSyncPro Sync Agent<br>Click Repair to repair the installation of PowerSyncPro Sync Agent. Click Back to review<br>or change any of your installation settings. Click Cancel to exit the wizard. |
|---------------------------|----------------------------------------------------------------------------------------------------|
| The repair will commence. | Back       Regair       Cancel            PowerSyncPro Sync Agent Setup           — X<br>Repairing PowerSyncPro Sync Agent                                                                                                    |
|                           | Please wait while the Setup Wizard repairs PowerSyncPro Sync Agent. Status: Stopping services Back Next Cance                                                                                                    |

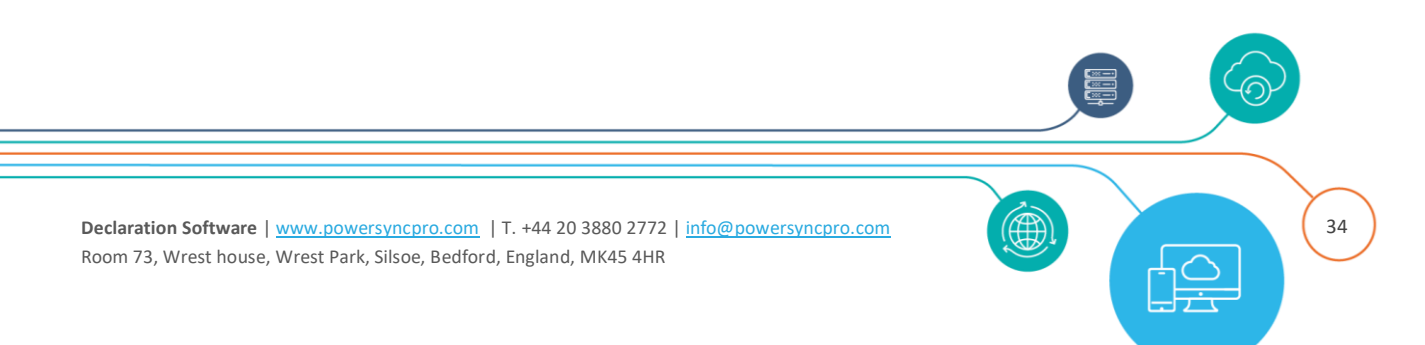

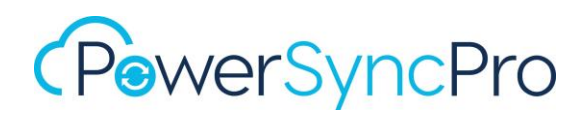

| Click "Finish". | PowerSyncPro Sync Agent Setup | -                                             | ×      |
|-----------------|-------------------------------|-----------------------------------------------|--------|
|                 | Com<br>Age                    | pleted the PowerSyncPro Syn<br>t Setup Wizard | с      |
|                 | Click th                      | e Finish button to exit the Setup Wizard.     |        |
|                 |                               |                                               |        |
|                 |                               |                                               |        |
|                 |                               |                                               |        |
|                 |                               |                                               |        |
|                 |                               | Back Finish                                   | Cancel |
|                 |                               |                                               |        |

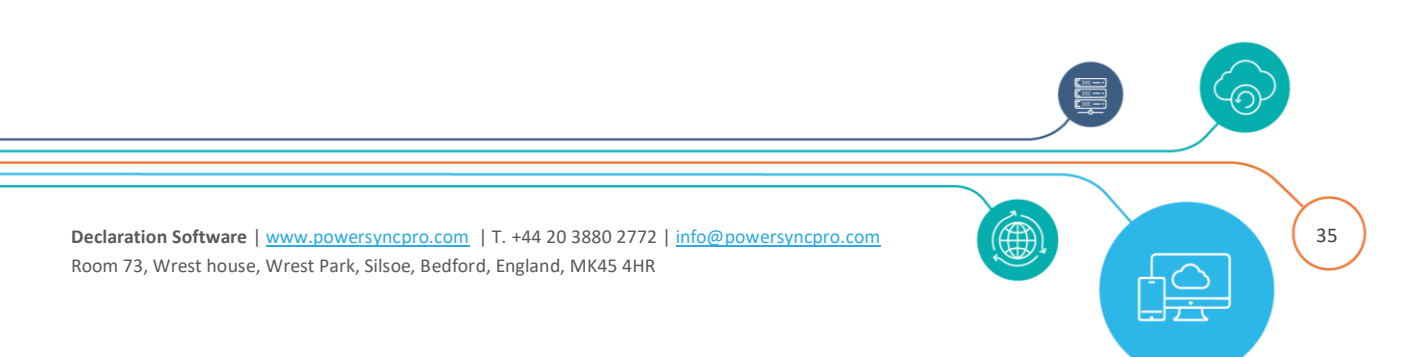

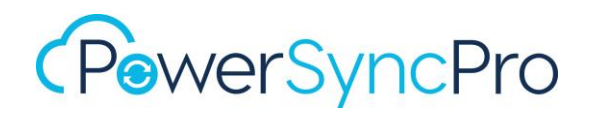

# **Uninstall Sync Agent**

| Navigate to C:\SOLIBCE                                                                                           |                                                                                                    |
|----------------------------------------------------------------------------------------------------|----------------------------------------------------------------------------------------------------|
| <ul> <li>Navigate to C:\SOURCE</li> <li>Double click PSPSyncAgentInstaller.msi</li> <li>Click "Next".</li> </ul> | PowerSyncPro Sync Agent Setup     —      X     Welcome to the PowerSyncPro Sync     Agent Setup Wizard     Wizard allows you to change the way     PowerSyncPro Sync Agent features are installed on your     computer or to remove it from your computer. Click Next to     continue or Cancel to exit the Setup Wizard.       |
| Choose "Remove".                                                                                                 | Back Next Cancel<br>Back Next Cancel<br>PowerSyncPro Sync Agent Setup − ×<br>Change, repair, or remove installation<br>Select the operation you wish to perform.                                                                                                    |
|                                                                                                    | Change         PowerSyncPro Sync Agent has no independently selectable features.         Repair         Repairs errors in the most recent installation by fixing missing and corrupt files, shortcuts, and registry entries.         Remove         Removes PowerSyncPro Sync Agent from your computer.         Back       Next |
|                                                                                                    |                                                                                                    |

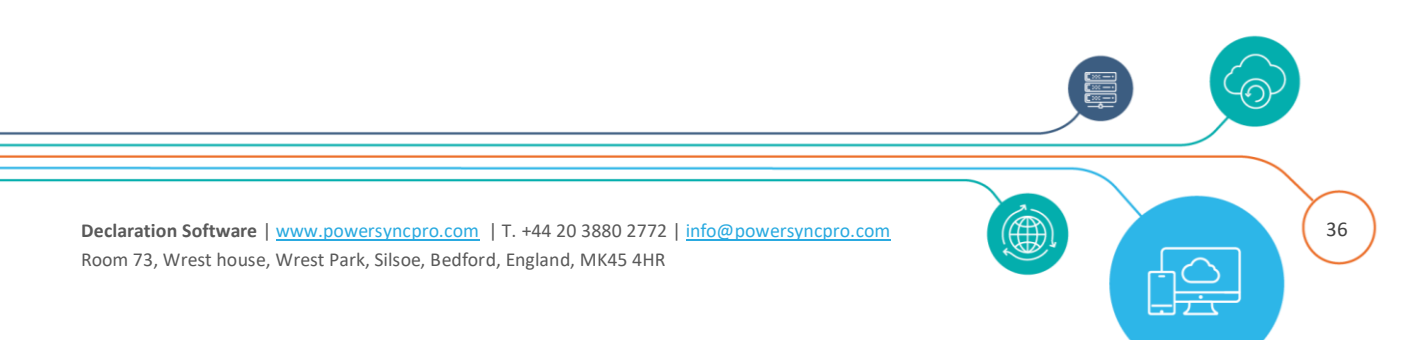

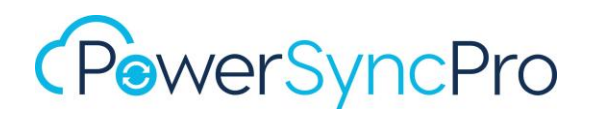

| Click on "Remove".          |                                                                                                    |
|-----------------------------|----------------------------------------------------------------------------------------------------|
|                             | 🛃 PowerSyncPro Sync Agent Setup - 🗆 🗙                                                                                                    |
|                             | Ready to remove PowerSyncPro Sync Agent                                                                                                    |
|                             | Click Remove to remove PowerSyncPro Sync Agent from your computer. Click Back to<br>review or change any of your installation settings. Click Cancel to exit the wizard. |
|                             |                                                                                                    |
|                             | Back Remove Cancel                                                                                                    |
|                             |                                                                                                    |
| Elevation will be asked for |                                                                                                    |
|                             | User Account Control X                                                                                                    |
|                             | Do you want to allow this app to make changes to your device?                                                                                                    |
|                             | 51e670f8.msi                                                                                                    |
|                             | Verified publisher: Declaration Software Ltd<br>File origin: Hard drive on this computer                                                                                 |
|                             | Show more details                                                                                                    |
|                             | Yes No                                                                                                    |
|                             |                                                                                                    |
|                             |                                                                                                    |

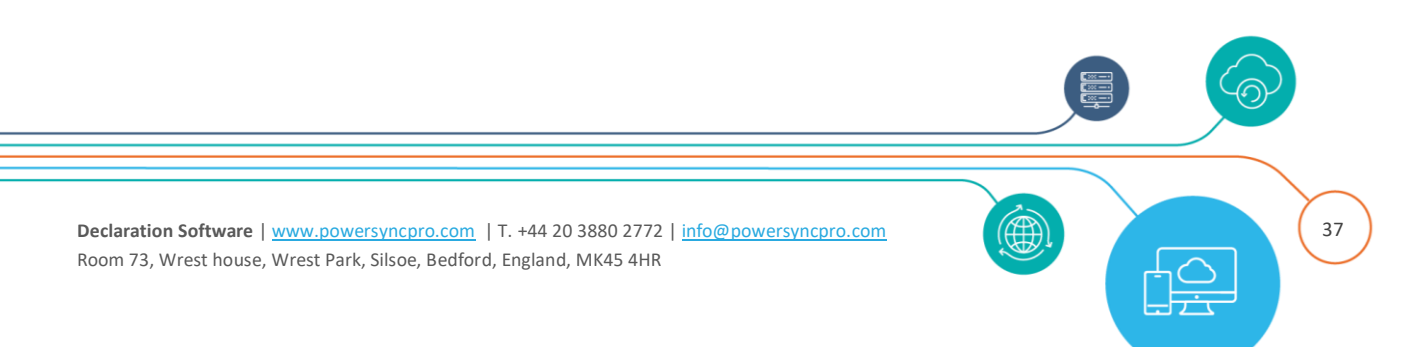

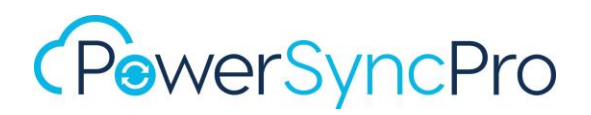

| • | PowerSvncPro will be removed. |                                                                      |
|---|-------------------------------|----------------------------------------------------------------------|
|   | ,                             | 🛃 PowerSyncPro Sync Agent Setup — 🗆 🗙                                |
|   |                               |                                                                      |
|   |                               | Removing PowerSyncPro Sync Agent                                     |
|   |                               | Diages wait-while the Seturi Witzerd remover DowerSumPro Sunc Arient |
|   |                               | r case wait while are setup with a removes towersyne to syne Agent.  |
|   |                               | Status: Stopping services                                            |
|   |                               |                                                                      |
|   |                               |                                                                      |
|   |                               |                                                                      |
|   |                               |                                                                      |
|   |                               | Back Next Cancel                                                     |
|   |                               |                                                                      |
|   |                               |                                                                      |
|   |                               |                                                                      |
| • | Click "Finish".               |                                                                      |
|   |                               | 鑁 PowerSyncPro Sync Agent Setup ー X                                  |
|   |                               | Completed the PowerSyncPro Sync                                      |
|   |                               | Agent Setup Wizard                                                   |
|   |                               | Click the Finish button to exit the Setup Wizard.                    |
|   |                               |                                                                      |
|   |                               |                                                                      |
|   |                               |                                                                      |
|   |                               |                                                                      |
|   |                               |                                                                      |
|   |                               |                                                                      |
|   |                               | Back Einish Cancel                                                   |
|   |                               |                                                                      |
|   |                               |                                                                      |
|   |                               |                                                                      |

# PowerSyncPro Password Agent

Note that the PSP Password Agent URL MUST point directly at the PowerSyncPro service on the remote agents port. Since we use gRPC, it cannot go via a reverse proxy or anything that terminates and reestablishes the SSL connection, but it can be directed via our PowerSyncPro Proxy Agent.

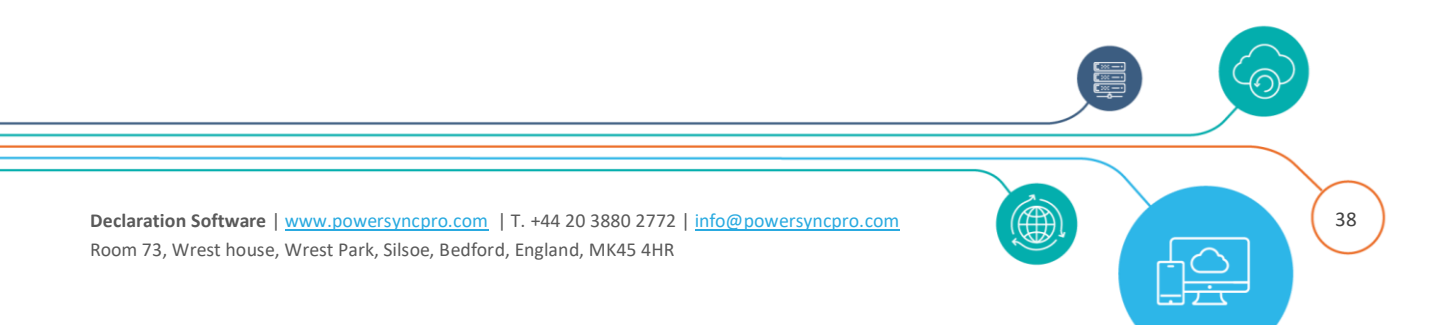

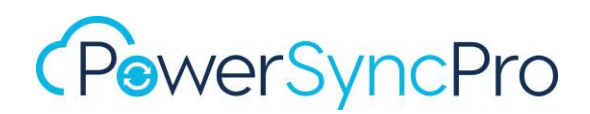

### **Install Password Agent**

On the server that will be hosting the PowerSyncPro Sync Agent service, ensure that you have done the prerequisites, and then:

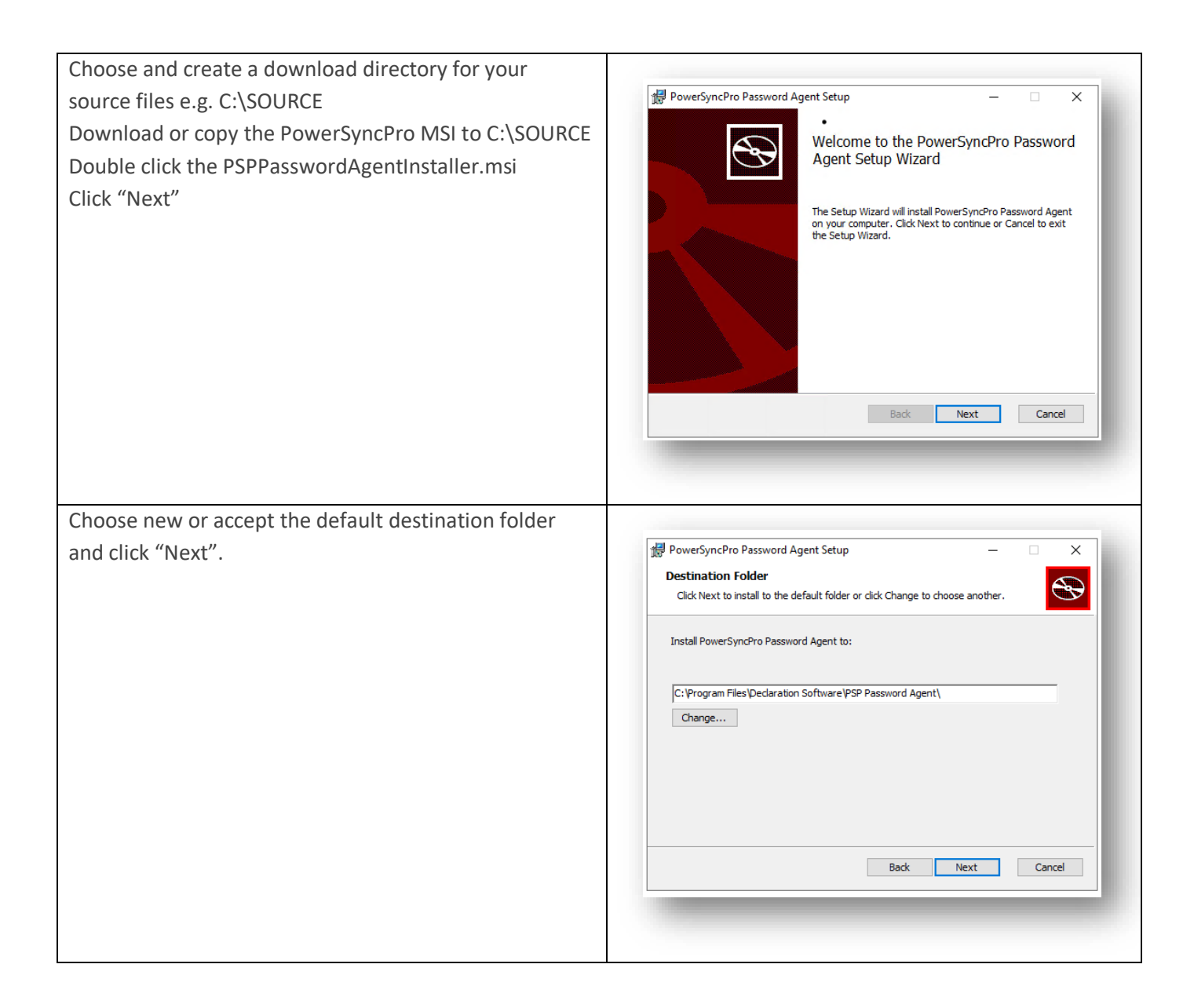

![](_page_38_Figure_4.jpeg)

| Specify the pre-shared key and PSP URL and then click<br>"Next".<br>It will be prepopulated if running the msiexec<br>command. | PowerSyncPro Password Agent Setup  Connection Please provide the connection options for the Password Sync Agent  Pre Shared Key:  tGivN1I5nJ8gsctcogltbfyyY21R4eZ+HBLTRPETVLtp8Q18ydTt4 PowerSyncPro URL:  http://psp-pen-app01.psppentrg.local:5001/agent |
|----------------------------------------------------------------------------------------------------|----------------------------------------------------------------------------------------------------|
|                                                                                                    | Back Next Cancel                                                                                                    |
| click "Install".                                                                                                    | PowerSyncPro Password Agent Setup — X<br>Ready to install PowerSyncPro Password Agent<br>Click Install to begin the installation. Click Back to review or change any of your<br>installation settings. Click Cancel to exit the wizard.                    |
|                                                                                                    | Back Install Cancel                                                                                                    |

![](_page_39_Figure_2.jpeg)

![](_page_40_Picture_0.jpeg)

| The installer will:                                 |                                                                                                    |
|-----------------------------------------------------|----------------------------------------------------------------------------------------------------|
| Create the folder "PSP Password Agent" under        | 🛃 PowerSyncPro Password Agent Setup - 🗆 🗙                                                                 |
| "Program Files\Declaration Software" and copy the   | Installing PowerSyncPro Password Agent                                                                    |
| code across.                                        |                                                                                                    |
| Create a folder at C:\ProgramData\Declaration       | Please wait while the Setup Wizard installs PowerSyncPro Password Agent.                                  |
| Software\Password Agent                             | Status: Starting services                                                                                 |
| Install PowerSyncPro Password Agent service.        |                                                                                                    |
|                                                     |                                                                                                    |
|                                                     |                                                                                                    |
|                                                     |                                                                                                    |
|                                                     |                                                                                                    |
|                                                     | Back Next Cancel                                                                                          |
|                                                     |                                                                                                    |
|                                                     |                                                                                                    |
| Click "Finish".                                     |                                                                                                    |
|                                                     | 🛃 PowerSyncPro Password Agent Setup - 🗆 🗙                                                                 |
|                                                     | Completed the PowerSyncPro Password                                                                       |
|                                                     | Agent Setup Wizard                                                                                        |
|                                                     | Click the Finish button to exit the Setup Wizard.                                                         |
|                                                     |                                                                                                    |
|                                                     |                                                                                                    |
|                                                     |                                                                                                    |
|                                                     |                                                                                                    |
|                                                     |                                                                                                    |
|                                                     |                                                                                                    |
|                                                     | Back Finish Cancel                                                                                        |
|                                                     |                                                                                                    |
|                                                     |                                                                                                    |
| The server will need to be rebooted to activate the |                                                                                                    |
| password filter                                     | 提 PowerSyncPro Password Agent Setup 🛛 👋                                                                   |
|                                                     | You must restart your system for the configuration<br>changes made to PowerSyncPro Password Agent to take |
|                                                     | effect. Click Yes to restart now or No if you plan to<br>manually restart later.                          |
|                                                     | Yes No                                                                                                    |
|                                                     |                                                                                                    |
|                                                     |                                                                                                    |

![](_page_40_Figure_2.jpeg)

![](_page_41_Picture_0.jpeg)

# **Upgrade Password Agent**

Unless otherwise instructed you can simply run the latest MSI to perform an upgrade.

### Uninstall / Reinstall – not recommended

If you opt to first uninstall and re-install any remote agents then you must delete the agent from the PSP Server, delete all the Declaration Software Registry keys and then go through the process of creating a new Pre Shared Key for this Agent and approving it after install and configure

To upgrade PowerSyncPro download the latest files from the download site, then on the server hosting PowerSyncPro:

![](_page_41_Picture_6.jpeg)

![](_page_41_Figure_7.jpeg)

![](_page_42_Picture_0.jpeg)

| • | Click "Install".       | PowerSyncPro Password Agent Setup – C ×<br>Ready to install PowerSyncPro Password Agent                                                               |
|---|------------------------|----------------------------------------------------------------------------------------------------|
| • | Upgrade will commence. | Back       Install       Cancel         PowerSyncPro Password Agent Setup       —       X         Installing PowerSyncPro Password Agent       Second |
|   |                        | Please wait while the Setup Wizard installs PowerSyncPro Password Agent. Status: Copying new files Back Next Cancel                                   |

![](_page_42_Figure_2.jpeg)

![](_page_43_Picture_0.jpeg)

| Click "Finish". | 伊 PowerSyncPro Password Agent Setup     | -                   |
|-----------------|-----------------------------------------|---------------------|
|                 | Completed the Pow<br>Agent Setup Wizard | erSyncPro Password  |
|                 | Click the Finish button to exit         | : the Setup Wizard. |
|                 |                                         |                     |
|                 |                                         |                     |
|                 | Back                                    | Finish Cancel       |
|                 |                                         |                     |

![](_page_43_Figure_2.jpeg)

![](_page_44_Picture_0.jpeg)

## **Repair Password Agent**

There is no option to repair the password agent, please uninstall and re-install

![](_page_44_Figure_3.jpeg)

![](_page_45_Picture_0.jpeg)

## **Uninstall Password Agent**

| Novigato to C:\SOURCE                                          |                                                                                                    |
|----------------------------------------------------------------|----------------------------------------------------------------------------------------------------|
| • Navigate to C. (SOURCE                                       | PowerSyncPro Password Agent Setun                                                                                                    |
| <ul> <li>Double click PSPPasswordAgentInstaller.msi</li> </ul> |                                                                                                    |
| • Click "Next".                                                | Welcome to the PowerSyncPro Password<br>Agent Setup Wizard           The Setup Wizard allows you to change the way<br>PowerSyncPro Password Agent features are installed on<br>your computer or to remove it from your computer. Click<br>Next to continue or Cancel to exit the Setup Wizard. |
|                                                                | Badk Next Cancel                                                                                                    |
| Chaosa "Pamoya"                                                |                                                                                                    |
| • Choose Remove .                                              | 🛃 PowerSyncPro Password Agent Setup – 🗆 🗙                                                                                                    |
|                                                                | Change, repair, or remove installation                                                                                                    |
|                                                                | Select the operation you wish to perform.                                                                                                    |
|                                                                | Change<br>PowerSyndPro Password Agent has no independently selectable features.                                                                                                    |
|                                                                | Repair<br>PowerSyndPro Password Agent cannot be repaired.                                                                                                    |
|                                                                | Remove<br>Removes PowerSyncPro Password Agent from your computer.                                                                                                    |
|                                                                | Back Next Cancel                                                                                                    |
|                                                                |                                                                                                    |

![](_page_45_Figure_3.jpeg)

![](_page_46_Picture_0.jpeg)

| • | Click on "Remove".            | PowerSyncPro Password Agent Setup - X<br>Ready to remove PowerSyncPro Password Agent<br>Click Remove to remove PowerSyncPro Password Agent from your computer. Click Back<br>to review or change any of your installation settings. Click Cancel to exit the wizard. |
|---|-------------------------------|----------------------------------------------------------------------------------------------------|
| • | PowerSyncPro will be removed. | Back Remove     Cancel     PowerSyncPro Password Agent Setup     Removing PowerSyncPro Password Agent     Please wait while the Setup Wizard removes PowerSyncPro Password Agent.     Status:                                                                        |
|   |                               | Back Next Cancel                                                                                                    |

![](_page_46_Figure_2.jpeg)

![](_page_47_Picture_0.jpeg)

| Completed the PowerSyncPro Password<br>Agent Setup Wizard<br>Click the Finish button to exit the Setup Wizard. |
|----------------------------------------------------------------------------------------------------|
| Click the Finish button to exit the Setup Wizard.                                                              |
|                                                                                                    |
|                                                                                                    |
|                                                                                                    |
| Back Finish Cancel                                                                                             |
|                                                                                                    |
|                                                                                                    |

![](_page_47_Figure_2.jpeg)

![](_page_48_Picture_0.jpeg)

# PowerSyncPro Agent Proxy

### **Install Agent Proxy**

- Choose and create a download directory for your source files e.g. C:\SOURCE
- Download or copy the AgentProxyInstaller.msi to C:\SOURCE
- Double click the AgentProxyInstaller.msi

#### Welcome to the PowerSyncPro Agent Proxy Setup Wizard

| 🔁 PowerSyncPro Agent Prox | y Setup — 🗆 🗙                                                                |
|---------------------------|------------------------------------------------------------------------------|
| $\bigcirc$                | Welcome to the PowerSyncPro Agent<br>Proxy Setup Wizard                      |
| PowerSyncPro              |                                                                              |
| (¢)                       | your computer. Click Next to continue or Cancel to exit the<br>Setup Wizard. |
|                           |                                                                              |
| $\frown$                  |                                                                              |
|                           |                                                                              |
|                           | Rade Next Careel                                                             |
|                           |                                                                              |

**Destination Folder** 

![](_page_48_Figure_9.jpeg)

| PowerSyncPro Agent Proxy Setup -                                                                     |    | $\times$ |
|----------------------------------------------------------------------------------------------------|----|----------|
| Destination Folder<br>Click Next to install to the default folder or click Change to choose another. |    | 6        |
| Install PowerSyncPro Agent Proxy to:                                                                 |    |          |
|                                                                                                    |    | _        |
| Change                                                                                               |    |          |
|                                                                                                    |    |          |
|                                                                                                    |    |          |
|                                                                                                    |    |          |
|                                                                                                    |    |          |
| Back Next                                                                                            | Ca | ncel     |
|                                                                                                    | _  |          |
|                                                                                                    |    |          |

**PSP Connection Configuration** 

![](_page_49_Figure_3.jpeg)

| SP Connection C     | Configuration                                     |
|---------------------|---------------------------------------------------|
| Please provide your | PSP connection details for the Remote Agent Proxy |
| SP Host Url         | https://pspserver.contoso.t2t.dev:5001            |
| SP REST Url         | https://pspserver.contoso.t2t.dev:5001            |
|                     | ,                                                 |
|                     |                                                   |
|                     |                                                   |
|                     |                                                   |
|                     |                                                   |
|                     |                                                   |
|                     |                                                   |
|                     | Back Next Cancel                                  |
|                     |                                                   |

#### **PSP Host URL and PSP REST URL**

This is the fully qualified SSL enabled endpoint name of your PowerSyncPro server. This should not have any trailing characters e.g. /Agent

#### Confirm that you can reach that endpoint from this server

This is the value that will be re-written by the Agent Proxy service from the value that is received by the Remote Sync Agent or Remote Password Agent that is returned by the Active Directory SCP value.

e.g.

If your SCP entries are listed as: <u>https://pspproxy1.contoso.com:5001</u> and <u>https://pspproxy2.contoso.com:5001</u>that is the FQDN of the Agent Proxy servers then the Remote Sync Agent and Password Sync Agent will use <u>https://pspproxy</u> to communicate back and forth.

![](_page_50_Figure_8.jpeg)

![](_page_51_Picture_0.jpeg)

The Agent Proxy server will rewrite requests it receives at <u>https://pspproxy[x].contoso.com:5001/Agent</u> to <u>https://pspserver.contoso.t2t.dev:5001/Agent</u> in the example above.

### **HTTPS Certificate**

This certificate <u>must</u> be trusted by all Remote Agents connecting to this proxy server. If you already have an SSL certificate on this server you can use that, or you can import a new one in advance, otherwise the installer can create one for you. If you choose to have the installer create one then you must remember this is a self-signed certificate and will need to be imported on all Remote Agent servers that need to contact this Remote Agent Proxy Server.

| 👤 PowerSyncPro Agent I                       | Proxy Setup - 🗆 🗙                                                |
|----------------------------------------------|------------------------------------------------------------------|
| HTTPS Certificate<br>Select an existing cert | ficate or create a new one                                       |
| Certificate                                  | ✓<br><create new=""><br/>CN=pspproxy.fabrikam.t2t.local</create> |
|                                              | Back Next Cancel                                                 |

#### **Create New**

| PowerSyncPro Agent     | Proxy Setup — 🗆 🗙                                                  | <  |
|------------------------|--------------------------------------------------------------------|----|
| HTTPS Certificate      |                                                                    | \  |
| Select an existing cer | tificate or create a new one                                       | ۶. |
|                        |                                                                    | _  |
|                        |                                                                    |    |
| Certificate            | <create new=""> ~</create>                                         |    |
| Enter an expiry (in mo | ths) for a self-signed certificate to use for HTTPS communications |    |
| Expiry (months)        | 24                                                                 |    |
|                        |                                                                    |    |
|                        |                                                                    |    |
|                        |                                                                    |    |
|                        |                                                                    |    |
|                        |                                                                    |    |
|                        |                                                                    |    |
|                        |                                                                    | _  |
|                        | Back Next Cancel                                                   | )  |

This will be seen at Certificates (Local Computer) after completion.

| 藩 Console1 - [Console Root\Certifica                      | ates (Local Computer)\Personal\Certif | icates]                                  |                               |                               |
|-----------------------------------------------------------|---------------------------------------|------------------------------------------|-------------------------------|-------------------------------|
| 🚰 File Action View Favorites                              | Window Help                           |                                          |                               |                               |
| 🔶 🔿 📶 🛅 🖬 🖉                                               |                                       |                                          |                               |                               |
| Console Root<br>Certificates (Local Computer)<br>Personal | Issued To                             | lssued By<br>pspproxy.fabrikam.t2t.local | Expiration Date<br>31/10/2026 | Intended Purpo<br><all></all> |

Ready to install PowerSyncPro Agent Proxy

![](_page_52_Figure_5.jpeg)

| PowerSyncPro Agent Proxy Setup                                                                                                    | × |
|----------------------------------------------------------------------------------------------------|---|
| Ready to install PowerSyncPro Agent Proxy                                                                                                   | ò |
| Click Install to begin the installation. Click Back to review or change any of your installation settings. Click Cancel to exit the wizard. |   |
|                                                                                                    |   |
|                                                                                                    |   |
| Back Sack Cancel                                                                                                    |   |
|                                                                                                    |   |

Installing PowerSyncPro Agent Proxy

![](_page_53_Figure_3.jpeg)

| PowerSyncPro Agent Proxy Setup                                       | - |     | ×    |
|----------------------------------------------------------------------|---|-----|------|
| Installing PowerSyncPro Agent Proxy                                  |   |     | Ô    |
| Please wait while the Setup Wizard installs PowerSyncPro Agent Proxy |   |     |      |
| Status:                                                              |   |     |      |
|                                                                      |   |     |      |
|                                                                      |   |     |      |
|                                                                      |   |     |      |
| Back Next                                                            |   | Car | ncel |
|                                                                      |   |     |      |

Completed the PowerSyncPro Agent Proxy Setup Wizard

![](_page_54_Figure_3.jpeg)

| PowerSyncPro Agent Proxy | Setup                                                                                  | _          |       | ×  |
|--------------------------|----------------------------------------------------------------------------------------|------------|-------|----|
| PowerSyncPro             | Completed the PowerSyn<br>Proxy Setup Wizard<br>Click the Finish button to exit the Se | tup Wizard | igent |    |
| ↑ (1)                    |                                                                                        |            |       |    |
|                          | Back Fini                                                                              | sh         | Cano  | el |

### **Windows Service**

After successful installation you will see the Windows Service running

![](_page_55_Figure_4.jpeg)

| Services (Local)                           |      |            |            |              |                 |                    |             |         |              |                 |
|--------------------------------------------|------|------------|------------|--------------|-----------------|--------------------|-------------|---------|--------------|-----------------|
| PowerSyncPro Agent Proxy                   | Nan  | ne         |            |              |                 | Description        |             | Status  | Startup Type | Log On As       |
|                                            | 🔍 P  | ower       |            |              |                 | Manages power pol  | icy and po  | Running | Automatic    | Local System    |
| Stop the service                           | 🖏 P  | owerSync   | Pro Ager   | nt Proxy     |                 | PowerSyncPro Rem   | ote Agent P | Running | Automatic    | Local System    |
| Restart the service                        | 0.   |            |            |              |                 |                    |             |         | Manual (Trig | Local System    |
|                                            | 0    | PowerSyr   | ncPro Age  | ent Proxy P  | roperties (Loc  | al Computer)       | X           | Running | Automatic    | Local System    |
| Description:                               | 0    | General    | Log On     | Recovery     | Dependencies    |                    |             |         | Manual       | Local System    |
| PowerSyncPro Remote Agent Proxy<br>Service | 0    |            | Log on     | riccovery    | Dependencies    | ,                  |             |         | Manual       | Local System    |
| Service                                    | 0    | Service    | name:      | PowerSyn     | cPro Agent Prox | y.                 |             |         | Manual (Trig | Local System    |
|                                            | 0    | Display    | name:      | PowerSyn     | :Pro Agent Prox | v                  |             |         | Manual       | Local System    |
|                                            | 0    | Dispidy    |            |              | on to rigon the | <i></i>            |             | Running | Automatic (D | Local System    |
|                                            | 0    | Descrip    | tion:      | PowerSyn     | cPro Remote Ag  | gent Proxy Service |             |         | Manual       | Local Service   |
|                                            | 0    |            |            |              |                 |                    |             | Running | Manual       | Local Service   |
|                                            | 0    | Path to    | executabl  | e:           |                 |                    |             |         | Manual       | Local System    |
|                                            | 0    | "C:\Pro    | gram Files | \Declaration | n Software\PSP  | Remote Agent Proxy | Declarat .  |         | Manual       | Local System    |
|                                            | 0    | Charlen I. |            | A            |                 |                    |             |         | Manual       | Local System    |
|                                            | 0    | Startup    | type:      | Automatic    | ;               |                    | <u> </u>    | Running | Manual       | Local System    |
|                                            | 0    |            |            |              |                 |                    |             | Running | Manual       | Network Service |
|                                            | iõ). |            |            |              |                 |                    | _           | Running | Manual       | Local System    |

#### Registry

The following values will be seen in the registry

![](_page_56_Picture_4.jpeg)

#### **Firewall**

You will need an inbound firewall rule for TCP port 5001 and TCP Port 443 on this server for the Agent Proxy to receive requests.

You can use the following at an elevated command prompt: netsh advfirewall firewall add rule name="PSP Proxy Service" dir=in action=allow protocol=TCP localport=5001, 443

![](_page_56_Figure_8.jpeg)

![](_page_57_Picture_0.jpeg)

#### **SCP Script**

#### **Service Connection Points**

Service Connection Points (SCPs) serve as directory objects that store information about services and their network locations, enabling seamless client access to these services. SCPs play a vital role in environments where services need to be easily accessible and discoverable, ensuring efficient communication and operational continuity across the network.

#### Distributable Script Manage-PSPSCP.ps1

Use the Manage-PSPSCP.ps1 to create and configure your SCP entry and populate the attribute serviceBindingInformation. You can download the script from GitHub (https://github.com/PowerSyncPro/MigrationAgent)

#### Options

List the SCP if available - without any parameters ./Manage-PSPSCP.ps1

Add URL to a new or existing SCP ./Manage-PSPSCP.ps1 -ProxyURL https://pspproxy1.contoso.com:5001 ./Manage-PSPSCP.ps1 -ProxyURL https://pspproxy2.contoso.com:5001

Remove a URL from the SCP .//Manage-PSPSCP.ps1 -ProxyURL http://something:5000/agent -Remove

Remove the SCP altogether ./Manage-PSPSCP.ps1 -Remove

### Upgrade Agent Proxy

Unless otherwise instructed you can simply run the latest MSI to perform an upgrade.

### **Uninstall Agent Proxy**

Go to Add/Remove programs and choose Uninstall.

![](_page_57_Figure_15.jpeg)

![](_page_58_Picture_0.jpeg)

| To uninstall a program, select it from th | he list and then click Uninstall. Change, or Repa  | air.         |      |         |
|-------------------------------------------|----------------------------------------------------|--------------|------|---------|
| to annistan a program, select it norma    | ne ise and eneri ellek onlinstall, enange, or hepe |              |      |         |
| Organize 🔻 Uninstall Repair               |                                                    |              |      |         |
| Name                                      | Publisher                                          | Installed On | Size | Version |
|                                           |                                                    |              |      |         |

To completely uninstall delete the registry keys at:

Computer\HKEY\_LOCAL\_MACHINE\SOFTWARE\Declaration Software

![](_page_58_Figure_4.jpeg)

# Troubleshooting PowerSyncPro

You will find detailed logs in the C:\PowerSyncProLogs folder. If no logs are generated, then check that the service can start and that the service account has full control on the C:\PowerSyncPro Logs folder.

### User already exists in the database

When the service account already exists in the SQL database then the following warning is shown. The installation will continue and complete successfully

![](_page_58_Figure_9.jpeg)

| 👘 Power  | SyncPro Setup                                                                                    | × |
|----------|--------------------------------------------------------------------------------------------------|---|
| <u> </u> | 1: Error setting up database: User, group, or role<br>already exists in the<br>current database. |   |
|          | ОК                                                                                               |   |

# Installer fails to complete

If the installer fails to complete, then the first port of call is to check the Application Event log to see if any errors are shown. If not, then check C:\PowerSyncProLogs\Logs.txt

### Service won't start

Check that the service account has the right to run as a service

### Browser page won't load

Check that the service is running

![](_page_59_Figure_8.jpeg)

![](_page_60_Picture_0.jpeg)